# Digital Certificates – From Concept to Implementation Part 6 (Hands-on Lab)

Session FD8 June 20th 2011

Wai Choi, CISSP IBM Corporation RACF/PKI Development Poughkeepsie, NY

e-mail: wchoi@us.ibm.com

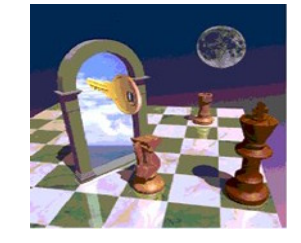

# **Trademarks**

The following are trademarks of the International Business Machines Corporation in the United States and/or other countries.

- CICS\*
- DB2\*
- •IBM\*
- IBM (logo)\*
- OS/390\*
- RACF\*
- •Websphere\*

• z/OS\*

\* Registered trademarks of IBM Corporation

#### The following are trademarks or registered trademarks of other companies.

Identrus is a trademark of Identrus, Inc

VeriSign is a trademark of VeriSign, Inc

Microsoft, Windows and Windows NT are registered trademarks of Microsoft Corporation.

\* All other products may be trademarks or registered trademarks of their respective companies.

#### Notes:

Performance is in Internal Throughput Rate (ITR) ratio based on measurements and projections using standard IBM benchmarks in a controlled environment. The actual throughput that any user will experience will vary depending upon considerations such as the amount of multiprogramming in the user's job stream, the I/O configuration, the storage configuration, and the workload processed. Therefore, no assurance can be given that an individual user will achieve throughput improvements equivalent to the performance ratios stated here. IBM hardware products are manufactured from new parts, or new and serviceable used parts. Regardless, our warranty terms apply.

All customer examples cited or described in this presentation are presented as illustrations of the manner in which some customers have used IBM products and the results they may have achieved. Actual environmental costs and performance characteristics will vary depending on individual customer configurations and conditions. This publication was produced in the United States. IBM may not offer the products, services or features discussed in this document in other countries, and the information may be subject to change without notice. Consult your local IBM business contact for information on the product or services available in your area.

All statements regarding IBM's future direction and intent are subject to change or withdrawal without notice, and represent goals and objectives only.

Information about non-IBM products is obtained from the manufacturers of those products or their published announcements. IBM has not tested those products and cannot confirm the performance, compatibility, or any other claims related to non-IBM products. Questions on the capabilities of non-IBM products should be addressed to the suppliers of those products.

Prices subject to change without notice. Contact your IBM representative or Business Partner for the most current pricing in your geography.

# **Objectives of this Lab**

# At the end of this lab, you will be able to

- Submit and approve a certificate request for
  - A certificate with key pair generated by the browser EX 1
  - A certificate with key pair generated by PKI Services EX 2
  - > A certificate with key pair generated on a z/OS server EX 3
- View the installed certificate from the IE broswer EX 4
- Revoke/Suspend a certificate EX 5
- Check the certificate status EX 6
  - Certificate Revocation List (CRL)
  - Online Certificate Status Protocol (OCSP)
- Customize PKI Services EX 7
  - Configuration file pkiserv.conf
  - Template file pkiserv.tmpl

# **Background information**

• PKI Services is an application to generate and manage certificates.

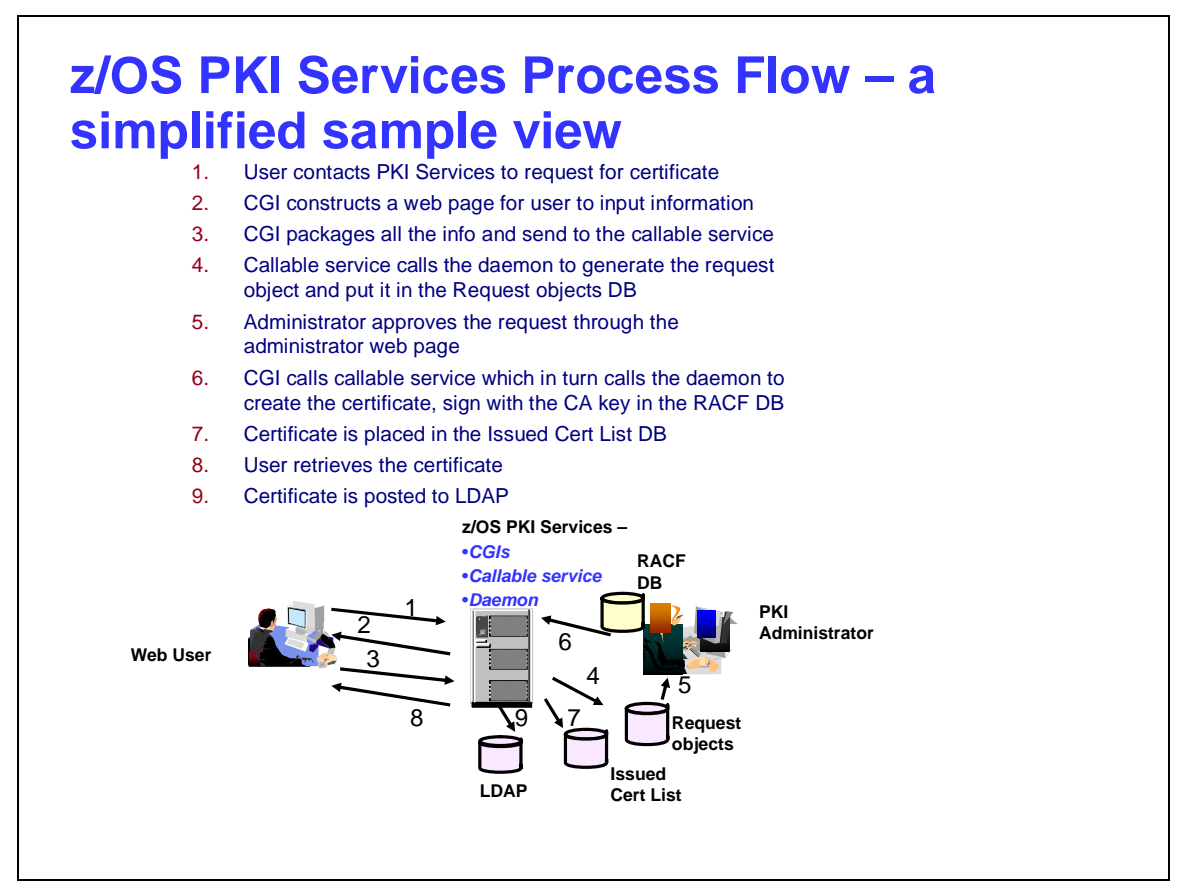

- Configuration is done through 3 files pkiserv.envars, pkiserv.conf, pkiserv.tmpl.
- In z/OS V1R8, we support multiple instances of PKI Services running on the same LPAR. It is this feature that makes this lab possible since each of you can experiment with your own set up.
- Each user will have his own Certificate Authority (CA) Domain with its CA certificate issued by a Master CA with subject name 'OU=Demo Customer Design Centre Certificate Authority,O=TEST,C=US'
- The users' CA certificates are named 'CN=Sharb01CA,OU=Test,O=The Sharb01 Firm', 'CN=Sharb02CA...', 'CN=Sharb03CA...' etc.

- This is the partial content of a sample pkiserv.envars file
- It sets up the environment variables for the CA Domain name and the location of the PKI Services configuration file, pkiserv.conf

```
""
# When running as a CA Domain, set the CA Domain name by assigning
# desired value to the _PKISERV_CA_DOMAIN variable.
# Note: The first eight characters must be unique.
#
# example: _PKISERV_CA_DOMAIN=WebAppCA
_PKISERV_CA_DOMAIN=SHARB01
#
# Configuration File location and Message configuration Options
#
_PKISERV_CONFIG_PATH=/sharelab/sharb01/pkilab
_PKISERV_MSG_LOGGING=stdout_logging
_PKISERV_MSG_LEVEL=*.w
""
```

- This is the partial content of a sample **pkiserv.conf** file
- It specifies the names of the VSAM datasets used as the PKI Services databases
- It contains the time intervals for certain tasks to perform
- It has the global information needed to be in the certificates in all kinds of templates, eg. The CRL Distribution Point location
- Re-starting PKI Services is needed for any changes to this file

```
# Data set name of the VSAM request (object store) base CLUSTER
ObjectDSN='pkisrvd.vsam.ost'
# Data set name of the VSAM issued certificate list (ICL) base CLUSTER
ICLDSN='pkisrvd.vsam.icl'
# How often to turn approved requests into certificates
CreateInterval=1m
# How often to create the CRL
TimeBetweenCRLs=10m
# CRL distribution point name
CRLDistName=CRL
# CRL distribution point extension containing the location
CRLDistURI1=http://mvsl.centers.ihost.com:8041/Sharb01/crls/
# Is OCSP responder enabled?
OCSPType=basic
""
```

- This is the partial content of a sample pkiserv.tmpl file
- It contains HTML like tags
- There are different types of templates for certificates with certain usage
- The certificate information needed are customizable per template basis, verses those global information specified in pkiserv.conf
- Under the <CONTENT> section is a list of fields that you expect user to input when a request is made
- Under the <CONSTANT> section is a list of hard coded fields
- The change to this file will be picked up dynamically

```
<TEMPLATE NAME=1-Year PKI SSL Browser Certificate>
<CONTENT>
%%Requestor (optional)%%
%%NotifyEmail (optional)%%
%%PassPhrase%%
%%Mail (optional)%%
%%CommonName%%
</CONTENT>
<CONSTANT>
%%OrgUnit=Class 1 Internet Certificate CA%%
%%Org=The Sharbxx Firm%%
%%KeyUsage=handshake%%
%%ExtKeyUsage=clientauth%%
%%AuthInfoAcc=OCSP,URL=http://mvsl.centers.ihost:8041/Sharb01/public-
  cqi/caocsp%%
 %%NotBefore=0%%
 %%NotAfter=365%%
...
</CONSTANT>
</TEMPLATE>
```

# **Exercise Instructions:**

Note 1: All the references of xx refer to the number part of your assigned id, eg. 01 if your assigned ID is sharb01) Note 2: You will play both roles as an end user and as an administrator in the lab. The tasks performed by an end

user and an administrator are indicated by a male and female icon respectively. Note 3: If you are not familiar with the MVS/OMVS system, you may refer to Appendix 1 to get some hints.

### Exercise 1 - Request a certificate with key pair generated from the browser

### A. Submit a request

- Open an Internet Explorer browser to go to the url (change xx to the number part of your assigned id):
   <u>http://mvs1.centers.ihost.com:8041/Sharbxx/public-cgi/camain.rexx</u>
- Click on the "Install the CA certificate to enable SSL sessions for PKI Services' link so that SSL can be performed for the subsequent actions

|   | Install the CA certificate to enable SSL sessions for PKI Services                   |
|---|--------------------------------------------------------------------------------------|
|   | Choose one of the following:                                                         |
|   | • Request a new certificate using a model                                            |
|   | Select the certificate template to use as a model 1-Year PKI SSL Browser Certificate |
|   | Request Certificate                                                                  |
|   | Pick up a previously requested certificate                                           |
|   | Enter the assigned transaction ID                                                    |
|   | Select the certificate return type PKI Browser Certificate                           |
|   | Pick up Certificate                                                                  |
| 2 | Renew or revoke a previously issued browser certificate                              |
|   | Penew or Revoke Cartificate                                                          |
|   | Neitew of Nevoke Celulicate                                                          |
|   | Administrators click here                                                            |
|   | Go to Administration Page                                                            |
| j | email: webmaster@your-company.com                                                    |
| J | email: webmaster@your-company.com                                                    |

- Choose the '1 Year PKI SSL Browser Certificate' template
- Click 'Request Certificate'

Г

| the CA certificate to enable SSL sessions for PK                                                                                                    |                                                                                                    |
|----------------------------------------------------------------------------------------------------|----------------------------------------------------------------------------------------------------|
| Request a new certificate using a model                                                                                                    |                                                                                                    |
| Select the certificate template to use as a model                                                                                                    | 1-Year PKI SSL Browser Certificate                                                                                                    |
| Request Certificate                                                                                                    | 1-Year PKI SSL Browser Certificate<br>1-Year PKI S/MIME Browser Certificate<br>2-Year PKI Windows Logon Certificate                              |
| Pick up a previously requested certificate                                                                                                    | 2-Year PKI Browser Certificate For Authenticating To z/OS<br>5-Year PKI SSL Server Certificate<br>5-Year PKI IPSEC Server (Firewall) Certificate |
| Enter the assigned transaction ID                                                                                                    | 2-Year PKI Intermediate CA Certificate<br>2-Year PKI Authenticode - Code Signing Certificate                                                     |
| Select the certificate return type PKI Browse                                                                                                    | 5-Year SCEP Certificate - Preregistration<br>1-Year PKI Generated Key Certificate                                                                |
| Pick up Certificate                                                                                                    | In Year PKi Ceruicate for Extensions Demonstration                                                                                               |
| Renew or revoke a previously issued brow<br>Renew or Revoke Certificate<br>Recover a previously issued certificate wh<br>Enter the email address when the original certifi | ser certificate<br>ose key was generated by PKI Services<br>cate was requested                                                                   |
| Enter the same pass phrase as on the request fo                                                                                                    | m<br>Recover Certificate                                                                                                    |
| Administrators click here                                                                                                    |                                                                                                    |
|                                                                                                    |                                                                                                    |

- Fill in the values for the certificate request information
- Select Microsoft Base Cryptographic Provider to generate key pair
- Click on 'Submit certificate request'

| 1-Year PKI SSL Browser Certificate                                                                                                    |                                                                                                    |
|----------------------------------------------------------------------------------------------------|----------------------------------------------------------------------------------------------------|
| Choose one of the following:<br>• Request a New Certificate                                                                                                    | Fill in the info                                                                                                    |
| Enter values for the following field(s)<br>Your name for tracking this request (optional)<br>Email address for notification purposes (optional)<br>Pass phrase for securing this request. You will need to supply this value<br>Reenter your pass phrase to confirm | These input fields are<br>controlled by the<br><content> entries on p7</content>                                                              |
| Email address for distinguished name MAIL = attribute (optional)<br>Common Name<br>Select the following key information<br>Cryptographic Service Provider Microsoft Base Cryptographic Provider v1.0 v<br>Enable strong private key protection? No v                | The browser will use the selecte<br>crypto provider to generate<br>public/private key pair. Pick<br>Microsoft Base Cryptographic<br>Provider. |
| Sutmit certificate request     Clear      Pick Up a Previously Issued Certificate      Retrieve your certificate  email: webmaster@your-company.com                                                                                                    |                                                                                                    |

- Save this transaction ID into some file (eg. Open notepad and paste it)
- Click 'Continue'

| Request submitt                        | d successfull                    | y 🚑                             |                    |  |
|----------------------------------------|----------------------------------|---------------------------------|--------------------|--|
| Here's your transaction ID. You will r | ed it to retrieve your certifica | te. Press 'Continue' to retriev | e the certificate. |  |
| 1jTQjs0h/cpk2SHV+++++++                |                                  |                                 |                    |  |
| Continue                               |                                  |                                 |                    |  |
| email: webmaster@your-company.co       | :                                |                                 |                    |  |
|                                        |                                  |                                 |                    |  |
|                                        |                                  |                                 |                    |  |
|                                        |                                  |                                 |                    |  |
|                                        |                                  |                                 |                    |  |
|                                        |                                  |                                 |                    |  |
|                                        |                                  |                                 |                    |  |
|                                        |                                  |                                 |                    |  |
|                                        |                                  |                                 |                    |  |
|                                        |                                  |                                 |                    |  |
|                                        |                                  |                                 |                    |  |

- Enter the passphrase that you entered when you made the request
- Click on 'Retrieve and Install Certificate' (It will fail, see next page)

| Please bookmark this page                                                                            |                                                                                                    |
|----------------------------------------------------------------------------------------------------|----------------------------------------------------------------------------------------------------|
| Since your certificate may not have been issued yet, we recommend teasiest way to check your status. | that you create a bookmark to this location so that when you return to this bookmark, the browser will display your transaction ID. This is the |
| Enter the assigned transaction ID                                                                    |                                                                                                    |
| 1kA6s3KFhriZ2Tc+++++++                                                                               |                                                                                                    |
| If you specified a pass phrase when submitting the certificate reques                                | t, type it here, exactly as you typed it on the request form                                                                                    |
| Retrieve and Install Certificate                                                                     |                                                                                                    |
| Home page                                                                                            |                                                                                                    |
|                                                                                                    |                                                                                                    |
|                                                                                                    |                                                                                                    |
|                                                                                                    |                                                                                                    |
|                                                                                                    |                                                                                                    |
|                                                                                                    |                                                                                                    |
|                                                                                                    |                                                                                                    |
|                                                                                                    |                                                                                                    |
|                                                                                                    |                                                                                                    |
|                                                                                                    |                                                                                                    |
|                                                                                                    |                                                                                                    |
|                                                                                                    |                                                                                                    |

• You will find the request was not successful because it is waiting for the administrator to approve it

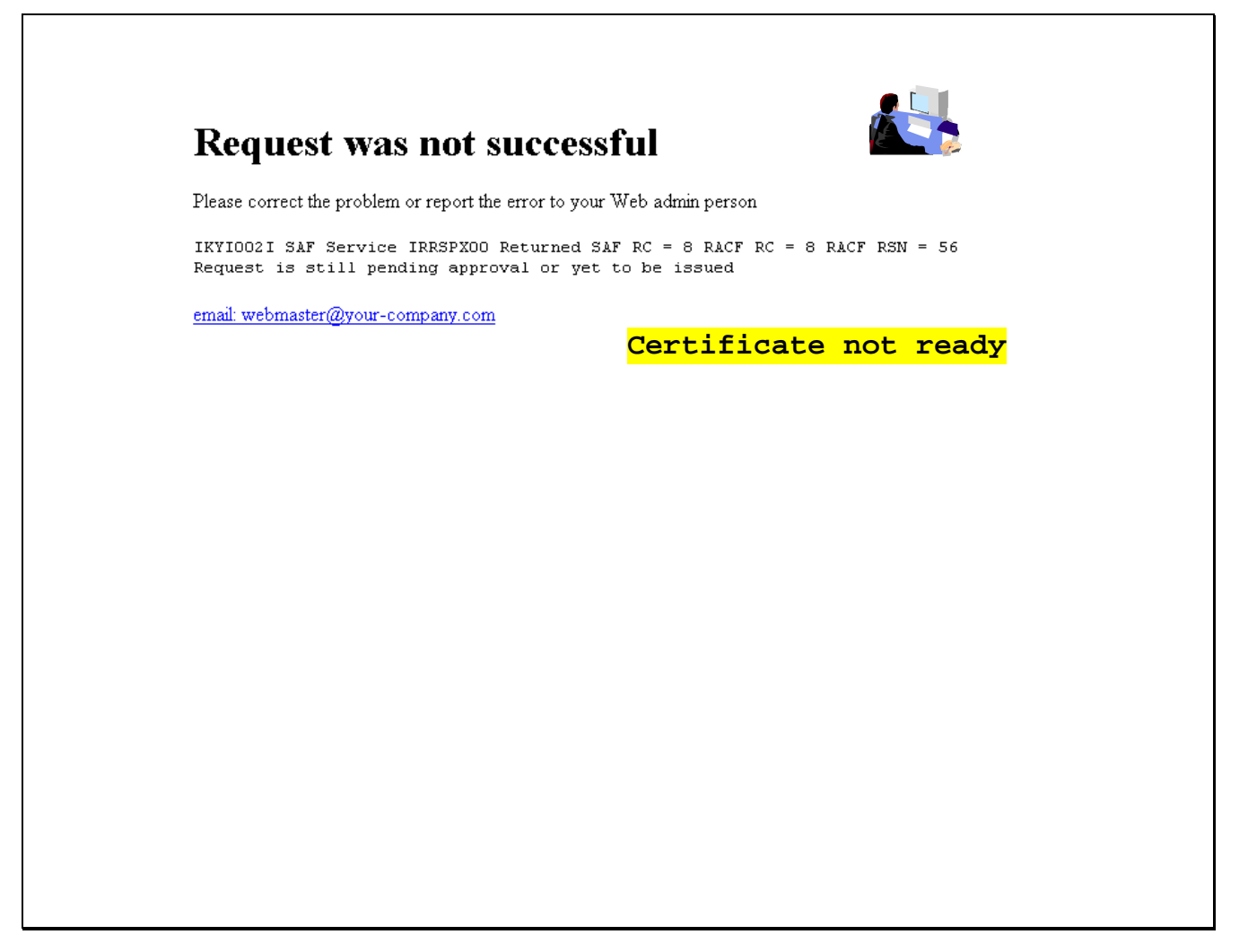

## B. Approve the certificate request

- Open another Internet Explorer browser to go to the same url (change xx to the number part of your assigned id):
   <a href="http://mvs1.centers.ihost.com">http://mvs1.centers.ihost.com</a>:8041/Sharbxx/public-cgi/camain.rexx
- This time you act as an administrator, click on the 'Go to Administration Page'
- When prompted for userid and password, use your assigned sharbxx userid and password

| instear a | e CA certificate to enable SSL sessions for PKI Services                            |
|-----------|-------------------------------------------------------------------------------------|
| Choo      | ose one of the following:                                                           |
| • F       | Request a new certificate using a model                                             |
| S         | elect the certificate template to use as a model 1-Year PKI SSL Browser Certificate |
|           | Request Certificate                                                                 |
| • 1       | ick up a previously requested certificate                                           |
| E         | inter the assigned transaction ID                                                   |
| S         | elect the certificate return type PKI Browser Certificate 💌                         |
| [         | Pick up Certificate                                                                 |
| • F       | Renew or revoke a previously issued browser certificate                             |
| ſ         | Renew or Revoke Certificate                                                         |
|           |                                                                                     |
| • 2       | Administrators click here                                                           |

• Choose 'Show requests pending approval' and click on 'Find Certificates or Certificate Requests'

| ose one of the following:                                          |                                                                                     |  |
|--------------------------------------------------------------------|-------------------------------------------------------------------------------------|--|
| Work with a single certificate request                             |                                                                                     |  |
| Enter the Transaction ID:                                          |                                                                                     |  |
| Prod                                                               | cess Request                                                                        |  |
| Work with a single issued certificate Enter the Serial Number: Pro | cess Certificate                                                                    |  |
| Specify search criteria for certificates an                        | d certificate requests                                                              |  |
| Show all requests                                                  | Steel Certificates                                                                  |  |
| Show requests pending approval                                     | Show revoked certificates                                                           |  |
| O Show approved requests                                           | Show suspended certificates                                                         |  |
| O Show completed requests                                          | Show expired certificates                                                           |  |
| O Show rejected requests                                           | Show active certificates (not expired, not revoked, not suspended)                  |  |
| O Show rejections in which the client has be                       | een notified O Show disabled certificates (suspended or revoked, not expired)       |  |
| O Show preregistered requests                                      | O Show active, automatic renewal enabled certificates                               |  |
|                                                                    | Show active, automatic renewal disabled certificates                                |  |
|                                                                    | O Show active, not renewable certificates                                           |  |
| Additional search criteria (Optional)                              |                                                                                     |  |
| Requestor's name                                                   |                                                                                     |  |
| Show recent activity only (Not Selected)                           | V                                                                                   |  |
| Show certificates that will expire (Not Sele                       | cted) (Only applicable to active certificates when recent activity is not selected) |  |
| Find Certificates or Certificat                                    | e Requests                                                                          |  |

- This shows the request summary
- Click on the Trans ID link to view the request details

|                                                   | unca                                                         | e Requests                                                                                                    |                                          |                        |
|---------------------------------------------------|--------------------------------------------------------------|----------------------------------------------------------------------------------------------------|------------------------------------------|------------------------|
|                                                   |                                                              | Req                                                                                                    | uest sur                                 | <mark>mary info</mark> |
| he f                                              | ollowin                                                      | g certificate requests matched the search criteria s                                                                                                    | pecified:                                |                        |
| u 🗹                                               | Requestor                                                    | Certificate Request Information                                                                                                    | Status                                   | Dates                  |
|                                                   | ian)7a                                                       | Trans ID: <u>1kA8sDZcZjkZ2Tc+++++++</u> Template1 Ver PKLSSI Brower Certificate                                                                                                    | Pending Approval                         | Created: 2011/01/27    |
|                                                   | Juizza                                                       | Subject: CN=jan27a,OU=Class 1 Internet Certificate CA,O=The Sharb01 Firm,C=US                                                                                                    | - chang Approva                          | Modified:2011/01/27    |
| • (<br>• s                                        | Click on a<br>Select and                                     | transaction ID to see more information or to modify, approve, rejec<br>take action against multiple requests at once<br>tent (Optional)                                                                                                    | t, or delete requ                        | ests individually      |
| • • •<br>• • •                                    | Click on a<br>Select and<br>Action Comm                      | transaction ID to see more information or to modify, approve, reject<br>take action against multiple requests at once<br>tent (Optional)                                                                                                    | t, or delete requ                        | ests individually      |
| • • •<br>• • •<br>[<br>[<br>(                     | Click on a<br>Select and<br>Action Comm<br>Approve<br>Reject | transaction ID to see more information or to modify, approve, reject<br>take action against multiple requests at once<br>tent (Optional)<br>- Approve without modification all requests selected above that are "Pending App<br>Reject all requests selected above that are "Pending Approval"                                       | t, or delete requ<br>roval''             | ests individually      |
| • • •<br>• • •<br>[<br>[<br>[<br>[<br>[<br>[<br>[ | Click on a<br>Select and<br>Action Comm<br>Approve<br>Reject | transaction ID to see more information or to modify, approve, reject<br>take action against multiple requests at once<br>tent (Optional)<br>- Approve without modification all requests selected above that are "Pending App<br>Reject all requests selected above that are "Pending Approval"                                       | t, or delete requ                        | ests individually      |
| • • •<br>• • •<br>[<br>[<br>[<br>[<br>[<br>[      | Click on a<br>Select and<br>Action Comm<br>Approve<br>Reject | transaction ID to see more information or to modify, approve, reject<br>take action against multiple requests at once<br>tent (Optional)<br>- Approve without modification all requests selected above that are "Pending App<br>Reject all requests selected above that are "Pending Approval"<br>Delete all requests selected above | t, or delete requ<br>proval"<br>Criteria | ests individually      |

- Notice that Subject name value has values coming from both the user input (the CN value) and the hard coded value in pkiserv.tmpl under the <CONSTANT> section (the OU and O values)
- Click on 'Approve Request with Modifications'

|                                                                                                    |                                                                                                    | 2000 - F 30.                                                                               | 1111111111111111111                                                                             |                                                                | - 0 1 '                                           |                               |                  |       |
|----------------------------------------------------------------------------------------------------|----------------------------------------------------------------------------------------------------|--------------------------------------------------------------------------------------------|-------------------------------------------------------------------------------------------------|----------------------------------------------------------------|---------------------------------------------------|-------------------------------|------------------|-------|
| Requestor:                                                                                                    | jan27a                                                                                                    | Created:                                                                                   | 2011/01/27                                                                                      | Th                                                             | e Subj                                            | ect's                         | nam              | e va. |
| Status:                                                                                                    | Pending Approval                                                                                                    | Modified:                                                                                  | 2011/01/27                                                                                      | CO                                                             | me fro                                            | m the                         | use              | r inp |
| Transaction Id:                                                                                                    | 1kA8sDZcZjkZ2Tc+++++++++                                                                                                    | Passphrase:                                                                                | a                                                                                               | an                                                             | d hard                                            | coded                         | val              | ue in |
| Template:                                                                                                    | 1-Year PKI SSL Browser Certificate                                                                                                    |                                                                                            |                                                                                                 | pk                                                             | iserv.                                            | tmpl                          |                  |       |
| Subject:                                                                                                    | CN=jan27a,OU=Class 1 Internet Ce                                                                                                    | rtificate CA,O=                                                                            | The Sharb01 Firm,C=U                                                                            |                                                                |                                                   |                               |                  |       |
| Issuer:                                                                                                    | CN=Sharb01 CA,OU=Test,O=The                                                                                                    | Sharb01 Firm,C=                                                                            | =US                                                                                             |                                                                |                                                   |                               |                  |       |
| Validity:                                                                                                    | 2011/01/27 00:00:00 - 2012/01/26 23                                                                                                    | 3:59:59                                                                                    |                                                                                                 |                                                                |                                                   |                               |                  |       |
| Usage:                                                                                                    | handshake(digitalSignature, keyEncip                                                                                                    | pherment)                                                                                  |                                                                                                 |                                                                |                                                   |                               |                  |       |
| Extended Usage                                                                                                    | : clientauth                                                                                                    |                                                                                            |                                                                                                 |                                                                |                                                   |                               |                  |       |
|                                                                                                    |                                                                                                    |                                                                                            |                                                                                                 |                                                                |                                                   |                               |                  |       |
| Fingerprints:                                                                                                    |                                                                                                    |                                                                                            |                                                                                                 | Peo                                                            |                                                   | dota                          | s <del>i</del> 1 | inf   |
| Fingerprints:<br>SHA1:                                                                                                    | 99:56:1F:05:34:3A:3D:51:A2:F2:3A                                                                                                    | :DC:A0:E1:0F:F                                                                             | F6:CC:72:19:79                                                                                  | Req                                                            | [uest                                             | deta                          | ail              | inf   |
| Fingerprints:<br>SHA1:<br>MD5:                                                                                                    | 99:56:1F:05:34:3A:3D:51:A2:F2:3A<br>24:9F:4E:F6:D2:A1:FB:B8:E6:BB:3                                                                                                    | :DC:A0:E1:0F:F<br>7:F8:96:58:0D:9                                                          | F6:CC:72:19:79                                                                                  | Req                                                            | <mark>luest</mark>                                | deta                          | ail              | inf   |
| Fingerprints:<br>SHA1:<br>MD5:<br>SHA256:                                                                                           | 99:56:1F:05:34:3A:3D:51:A2:F2:3A<br>24:9F:4E:F6:D2:A1:FB:B8:E6:BB:3<br>A8:4F:8A:7B:74:74:28:84:27:9F:ED                                                                                                    | :DC:A0:E1:0F:F<br>7:F8:96:58:0D:9<br>9:95:79:95:16:D8                                      | F6:CC:72:19:79<br>)7<br>):68:10:59:09:F5:54:5A                                                  | <b>Reg</b><br>1:96:BA:41:5E:24                                 | [ <mark>uest</mark><br>:8F:3C:3F:F                | deta                          | ail              | inf   |
| Fingerprints:<br>SHA1:<br>MD5:<br>SHA256:<br>SHA512:                                                                                | 99:56:1F:05:34:3A:3D:51:A2:F2:3A<br>24:9F:4E:F6:D2:A1:FB:B8:E6:BB:3<br>A8:4F:8A:7B:74:74:28:84:27:9F:ED<br>29:04:6C:5B:50:1C:D5:AC:A9:3C:A<br>11:55:CD:7B:3B:9B:71:7C:4B:E0:0                                               | :DC:A0:E1:0F:F<br>7:F8:96:58:0D:9<br>9:95:79:95:16:D8<br>44:ED:04:4B:9A<br>A:60:BB:0F:36:I | F6:CC:72:19:79<br>7<br>5:68:10:59:09:F5:54:5A<br>:B8:52:B5:16:6A:00:F1<br>DC:B8:6B:D6:B1:49:F   | Rec<br>1:96:BA:41:5E:24<br>6:7D:05:4E:8A:D<br>1:07:5C:61:08:B3 | [Uest<br>:8F:3C:3F:F<br>C:B0:19:3F<br>:11:E5:C6:0 | deta<br>55<br>:48:4C:<br>0:27 | ail              | inf   |
| Fingerprints:<br>SHA1:<br>MD5:<br>SHA256:<br>SHA512:<br>ction to take<br>ction Comment ((<br>Approve )                              | 99:56:1F:05:34:3A:3D:51:A2:F2:3A<br>24:9F:4E:F6:D2:A1:FB:B8:E6:BB:3<br>A8:4F:8A:7B:74:74:28:84:27:9F:ED<br>29:04:6C:5B:50:1C:D5:AC:A9:3C:A<br>11:55:CD:7B:3B:9B:71:7C:4B:E0:0<br>:<br>Coptional)                            | :DC:A0:E1:0F:F<br>7:F8:96:58:0D:9<br>9:95:79:95:16:D8<br>A:ED:04:4B:9A<br>A:60:BB:0F:36:I  | F6:CC:72:19:79<br>7<br>5:68:10:59:09:F5:54:5A<br>:B8:52:B5:16:6A:00:F1<br>DC:B8:6B:D6:B1:49:F   | Rec<br>1:96:BA:41:5E:24<br>6:7D:05:4E:8A:D<br>1:07:5C:61:08:B3 | [Uest<br>:8F:3C:3F:F<br>C:B0:19:3F<br>:11:E5:C6:0 | deta<br>75<br>:48:4C:<br>0:27 | ail              | info  |
| Fingerprints:<br>SHA1:<br>MD5:<br>SHA256:<br>SHA512:<br>Action to take<br>ction Comment (<br>Approve )<br>Reject Requ               | 99:56:1F:05:34:3A:3D:51:A2:F2:3A<br>24:9F:4E:F6:D2:A1:FB:B8:E6:BB:3<br>A8:4F:8A:7B:74:74:28:84:27:9F:ED<br>29:04:6C:5B:50:1C:D5:AC:A9:3C:A<br>11:55:CD:7B:3B:9B:71:7C:4B:E0:0<br>:<br>:<br>Optional)<br>Request As It is    | :DC:A0:E1:0F:F<br>7:F8:96:58:0D:9<br>9:95:79:95:16:D8<br>A4:ED:04:4B:9A<br>A:60:BB:0F:36:I | F6:CC:72:19:79<br>17<br>1:68:10:59:09:F5:54:5A<br>1:B8:52:B5:16:6A:00:F1<br>DC:B8:6B:D6:B1:49:F | Reg<br>1:96:BA:41:5E:24<br>6:7D:05:4E:8A:D<br>1:07:5C:61:08:B3 | [Uest<br>:8F:3C:3F:F<br>C:B0:19:3F<br>:11:E5:C6:0 | deta<br>55<br>548:4C:<br>0:27 | ail              | info  |
| Fingerprints:<br>SHA1:<br>MD5:<br>SHA256:<br>SHA512:<br>ction to take<br>ction Comment ((<br>Approve )<br>Reject Requ<br>Delete Req | 99:56:1F:05:34:3A:3D:51:A2:F2:3A<br>24:9F:4E:F6:D2:A1:FB:B8:E6:BB:3<br>A8:4F:8A:7B:74:74:28:84:27:9F:ED<br>29:04:6C:5B:50:1C:D5:AC:A9:3C:A<br>11:55:CD:7B:3B:9B:71:7C:4B:E0:0<br>:<br>Optional)<br>Request As It is<br>uest | :DC:A0:E1:0F:F<br>7:F8:96:58:0D:9<br>9:95:79:95:16:D8<br>44:ED:04:4B:9A<br>A:60:BB:0F:36:I | F6:CC:72:19:79<br>17<br>1:68:10:59:09:F5:54:5A<br>1:B8:52:B5:16:6A:00:F1<br>DC:B8:6B:D6:B1:49:F | Rec<br>1:96:BA:41:5E:24<br>6:7D:05:4E:8A:D<br>1:07:5C:61:08:B3 | [uest<br>:8F:3C:3F:F<br>C:B0:19:3F<br>:11:E5:C6:0 | deta<br>:48:4C:<br>:0:27      | ail              | info  |

- As an administrator, you can modify the info that the user input before you approve the request
- After the modification, if any, click on 'Approve with specified modifications'

| equestor                                                            | Request Information                                                                                                    | Dates                      |                   |
|---------------------------------------------------------------------|----------------------------------------------------------------------------------------------------|----------------------------|-------------------|
| 1                                                                   | Trans ID:1kA8sDZcZjkZ2Tc++++++++                                                                                                    | Created: 2011/01/27        |                   |
| 127a                                                                | Template:1-Year PKI SSL Browser Certificate<br>Subject:CN=jan27a OU=Class 1 Internet Certificate CA O=The Sharb01 Firm C=US                                                                                                    | Modified:2011/01/27        |                   |
| u may n<br>Subject                                                  | odify the following fields by providing new values. To remove a field simply blar<br>Distinguished Name:<br>ame (optional)                                                                                                    | ık it out or de-select it. |                   |
| n27a                                                                |                                                                                                    |                            |                   |
| manizatio                                                           | nal Unit (Aptional)                                                                                                    |                            |                   |
| lass 1 lr                                                           | nternet Certificate CA                                                                                                    |                            | Page primed with  |
| rganizatio                                                          | nal Unit (optional)                                                                                                    |                            | requested info    |
|                                                                     |                                                                                                    |                            | requested IIIO.   |
| rganizatio                                                          | n (optional)                                                                                                    |                            | Administrator can |
| The Shar                                                            | b01 Firm                                                                                                    |                            | change them if    |
| ountry                                                              |                                                                                                    |                            |                   |
| JS                                                                  |                                                                                                    |                            | necessary.        |
| Data er<br>ndicate th<br>Server s<br>Client s<br>Code si<br>Email p | extended key usage the certificate<br>side authentication (serverAuth)<br>de authentication (clientAuth)<br>gning (codeSigning)<br>rotection (emailProtection)<br>ppings Extension value(s) in subject-id@host-name form (optional)                                                                                                    |                            |                   |
| lostIdMa                                                            | ppings Extension value(s) in subject-id@host-name form (optional)                                                                                                    |                            |                   |
| lostIdMa                                                            | ppings Extension value(s) in subject-id@host-name form (optional)                                                                                                    |                            |                   |
| lostIdMa                                                            | ppings Extension value(s) in subject-id@host-name form (optional)                                                                                                    |                            |                   |
| Validi                                                              | ty Period:                                                                                                    |                            |                   |
|                                                                     | ificate becomes valid Date certificate expires (at end of day)                                                                                                    |                            |                   |
| 2011                                                                |                                                                                                    |                            |                   |
| 2011                                                                | 1         27         2012         1         26           Renewal:         Not set                                                                                                    |                            |                   |
| 2011 automatic                                                      | 1         27         2012         1         26         1           Renewal:         Not set         mment (Optional)         1         1         1         1         1         1         1         1         1         1         1         1         1         1         1         1         1         1         1         1         1         1         1         1         1         1         1         1         1         1         1         1         1         1         1         1         1         1         1         1         1         1         1         1         1         1         1         1         1         1         1         1         1         1         1         1         1         1         1         1         1         1         1         1         1         1         1         1         1         1         1         1         1         1         1         1         1         1         1         1         1         1         1         1         1         1         1         1         1         1         1         1         1         1         1 |                            |                   |
| 2011 Automatic                                                      | 1     27     2012     1     26       Renewal:     Not set     mment (Optional)   Approve with specified modifications                                                                                                    |                            | ]                 |

- You will get a confirmation that the request is approved
- Click on 'Administration Home Page' to take a look at the request status

| Processing succe                     | esstul                                                       |
|--------------------------------------|--------------------------------------------------------------|
| Request with transaction ID 1j913qJF | RQoNp2Tc++++++++ is successfully approved.                   |
| You may continue to approv           | e/reject/delete more request(s) by clicking the button below |
| Process More Request(s)              | )                                                            |
|                                      | Administration Home Page                                     |
|                                      | Home Page                                                    |
|                                      |                                                              |
|                                      |                                                              |

• Choose 'Show all requests' and click on 'Find Certificates or Certificate Requests'

| ose one of the following:                                                      | to display all the requests                                                   |
|--------------------------------------------------------------------------------|-------------------------------------------------------------------------------|
| Work with a single certificate request                                         |                                                                               |
| Enter the Transaction ID:                                                      |                                                                               |
| Process Req                                                                    | uest                                                                          |
| Work with a single issued certificate                                          |                                                                               |
| Enter the Serial Number:                                                       |                                                                               |
| Process Cert                                                                   | ficate                                                                        |
| Specify search criteria for certificates and certifica<br>Certificate Requests | te requests<br>Issued Certificates                                            |
| Show all requests                                                              | O Show all issued certificates                                                |
| O Show requests pending approval                                               | ○ Show revoked certificates                                                   |
| O Show approved requests                                                       | O Show suspended certificates                                                 |
| Show completed requests                                                        | ○ Show expired certificates                                                   |
| O Show rejected requests                                                       | Show active certificates (not expired, not revoked, not suspended)            |
| $\bigcirc$ Show rejections in which the client has been notified               | Show disabled certificates (suspended or revoked, not expired)                |
| O Show preregistered requests                                                  | Show active, automatic renewal enabled certificates                           |
|                                                                                | Show active, automatic renewal disabled certificates                          |
|                                                                                | Show active, not renewable certificates                                       |
| Additional search criteria (Optional)                                          |                                                                               |
| Requestor's name                                                               |                                                                               |
| Show recent activity only (Not Selected)                                       | ×                                                                             |
| Show certificates that will expire (Not Selected)                              | (Only applicable to active certificates when recent activity is not selected) |
| Find Certificates or Certificate Reques                                        | ts                                                                            |

- Notice that the status of the request became 'Approved'. If the certificate has been created, a serial number will also be displayed.
- Click on 'Re-specify Your Search Criteria' to check on the certificate

# **Certificate Requests**

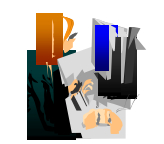

The following certificate requests matched the search criteria specified:

| All 🔽 | Requestor | Certificate Request Information                                               | Status      | Dates               |
|-------|-----------|-------------------------------------------------------------------------------|-------------|---------------------|
|       |           | Trans ID: <u>1kA8sDZcZjkZ2Tc++++++++</u>                                      | Approved    | Created: 2011/01/27 |
|       | jan2/a    | Subject: CN=jan27a,OU=Class 1 Internet Certificate CA,O=The Sharb01 Firm,C=US | Serial #: 3 | Modified:2011/01/27 |

### Choose one of the following:

- . Click on a transaction ID to see more information or to modify, approve, reject, or delete requests individually
- . Select and take action against multiple requests at once

Action Comment (Optional)

Request is approved. The presence of a serial number indicates the certificate is created.

Delete - Delete all requests selected above

Respecify Your Search Criteria

Home Page

• This time choose 'Show all issued certificates' and click on 'Find Certificates or Certificate Requests'

| Work with a single certificate request Enter the Transaction ID: Process Rec | quest                                                                       |
|------------------------------------------------------------------------------|-----------------------------------------------------------------------------|
| Work with a single issued certificate Enter the Serial Number:               | To display all the certificates                                             |
| Process Cer                                                                  | tificate                                                                    |
| • Specify search criteria for certificates and certific                      | ate requests                                                                |
| Certificate Requests                                                         | Issued Certificates                                                         |
| O Show all requests                                                          | ● Show all issued certificates                                              |
| O Show requests pending approval                                             | O Show revoked certificates                                                 |
| O Show approved requests                                                     | O Show suspended certificates                                               |
| O Show completed requests                                                    | O Show expired certificates                                                 |
| O Show rejected requests                                                     | O Show active certificates (not expired, not revoked, not suspended)        |
| $\bigcirc$ Show rejections in which the client has been notified             | 1 $\bigcirc$ Show disabled certificates (suspended or revoked, not expired) |
| O Show preregistered requests                                                | O Show active, automatic renewal enabled certificates                       |
|                                                                              | $\bigcirc$ Show active, automatic renewal disabled certificates             |
|                                                                              | O Show active, not renewable certificates                                   |
| Additional search criteria (Optional)                                        |                                                                             |
| Requestor's name                                                             |                                                                             |
| Show recent activity only (Not Selected)                                     | <b>Y</b>                                                                    |
| AL-0.1.1.5                                                                   |                                                                             |

- Similar info as in the request. The status of the certificate is 'Active' when it is created
- Click on the Serial # link to display certificate details

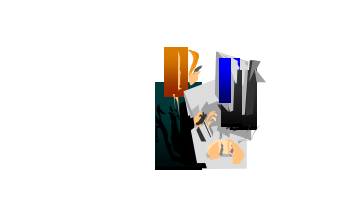

## **Issued Certificates**

The following issued certificates matched the search criteria specified:

| All 🔽    | Requestor    | Certificate Information                                            |                        | Status  | Key archived | Dates               |
|----------|--------------|--------------------------------------------------------------------|------------------------|---------|--------------|---------------------|
| <b>v</b> | jan27a       | Serial #: <u>3</u><br>Template: 1-Year PKI SSL Browser Certificate |                        | Active  | No           | Created: 2011/01/27 |
|          |              | Subject: CN=jan27a,OU=Class 1 Internet Certificate CA,O=T1         | he Sharb01 Firm,C=US   |         |              | Modified:2011/01/27 |
| 10056    | e one of t   | he following:                                                      | Certifica              | ate     | summ         | ary info            |
| . (      | lick on a s  | erial number to see more information or to perform action          | on a single certificat | e       |              |                     |
|          |              |                                                                    |                        |         |              |                     |
| . 5      | elect and ta | ike action against multiple certificates at once                   |                        |         |              |                     |
| A        | ction Comm   | ent (Optional)                                                     |                        |         |              |                     |
| Γ        |              |                                                                    |                        |         |              |                     |
| _        |              |                                                                    |                        |         |              |                     |
|          | Revoke       | No Reason 🖌 - Revoke all selected a                                | ctive certificates     |         |              |                     |
|          |              |                                                                    |                        |         |              |                     |
|          | Suspend      | - Suspend all selected active certificates                         |                        |         |              |                     |
| ~        |              |                                                                    |                        |         |              |                     |
| L        | Delete       | Delete all selected certificates                                   |                        |         |              |                     |
|          |              | _                                                                  |                        |         |              |                     |
|          |              |                                                                    | Respecify Your Sea     | arch Ci | riteria      |                     |
|          |              |                                                                    |                        |         |              |                     |
|          |              |                                                                    | Home Pag               | je      |              |                     |
|          |              |                                                                    |                        |         |              |                     |
|          |              |                                                                    |                        |         |              |                     |
|          |              |                                                                    |                        |         |              |                     |
|          |              |                                                                    |                        |         |              |                     |

This page can also be reached from the Serial # link appeared on the Certificate Requests page (p. 22) Where do the values of Validity, Usage, Extended Usage come from? User input, pkiserv.tmpl or pkiserv.conf?

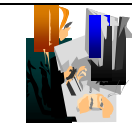

# Single Issued Certificate

| Requestor:        | jan27a                                         | Created:     | 2011/01/27 |
|-------------------|------------------------------------------------|--------------|------------|
| Status:           | Active                                         | Modified:    | 2011/01/27 |
| Template:         | 1-Year PKI SSL Browser Certificate             | PassPhrase:  | a          |
| Serial #:         | 3                                              |              |            |
| Previous Action ( | Comment: Issued certificate                    |              |            |
| Subject:          | CN=jan27a,OU=Class 1 Internet Certificate CA,O | =The Sharb01 | Firm,C=US  |
| Issuer:           | CN=Sharb01 CA,OU=Test,O=The Sharb01 Firm,      | C=US         |            |
| Validity:         | 2011/01/27 00:00:00 - 2012/01/26 23:59:59      |              |            |
|                   | handshake(digitalSignature, kevEncipherment)   |              |            |
| Usage:            |                                                |              |            |

### Action to take:

| Revoke Certificate  | No Reason | ~ |
|---------------------|-----------|---|
| Suspend Certificate |           |   |
| Disable Automatic   | Renewal   |   |
| Enable Automatic C  | Donowal   |   |

# Certificate detail info

# C. Pick up the certificate

- Switch back to the user browser window and go to this page again (p.9)
- Enter the transaction ID, select 'PKI Browser Certificate' as the certificate return type and click on 'Pick up Certificate'

|                                                            | e 📺                        |  |
|------------------------------------------------------------|----------------------------|--|
| oose one of the following:                                 |                            |  |
| Request a new certificate using a model                    |                            |  |
| Select the certificate template to use as a model 1-Year P | KI SSL Browser Certificate |  |
| Request Certificate                                        |                            |  |
| Pick up a previously requested certificate                 |                            |  |
| Enter the assigned transaction ID                          |                            |  |
| 1j9l3qJRQoNp2Tc+++++++                                     |                            |  |
| Select the certificate return type PKI Browser Certificate | ✓                          |  |
| Pick up Certificate                                        |                            |  |
| Renew or revoke a previously issued browser                | • certificate              |  |
| Renew or Revoke Certificate                                |                            |  |
| Administrators click here                                  |                            |  |
|                                                            |                            |  |
| Go to Administration Fage                                  |                            |  |
| l: webmaster@your-company.com                              |                            |  |

• Enter the password that you entered when you made the request and click 'Retrieve and Install Certificate'

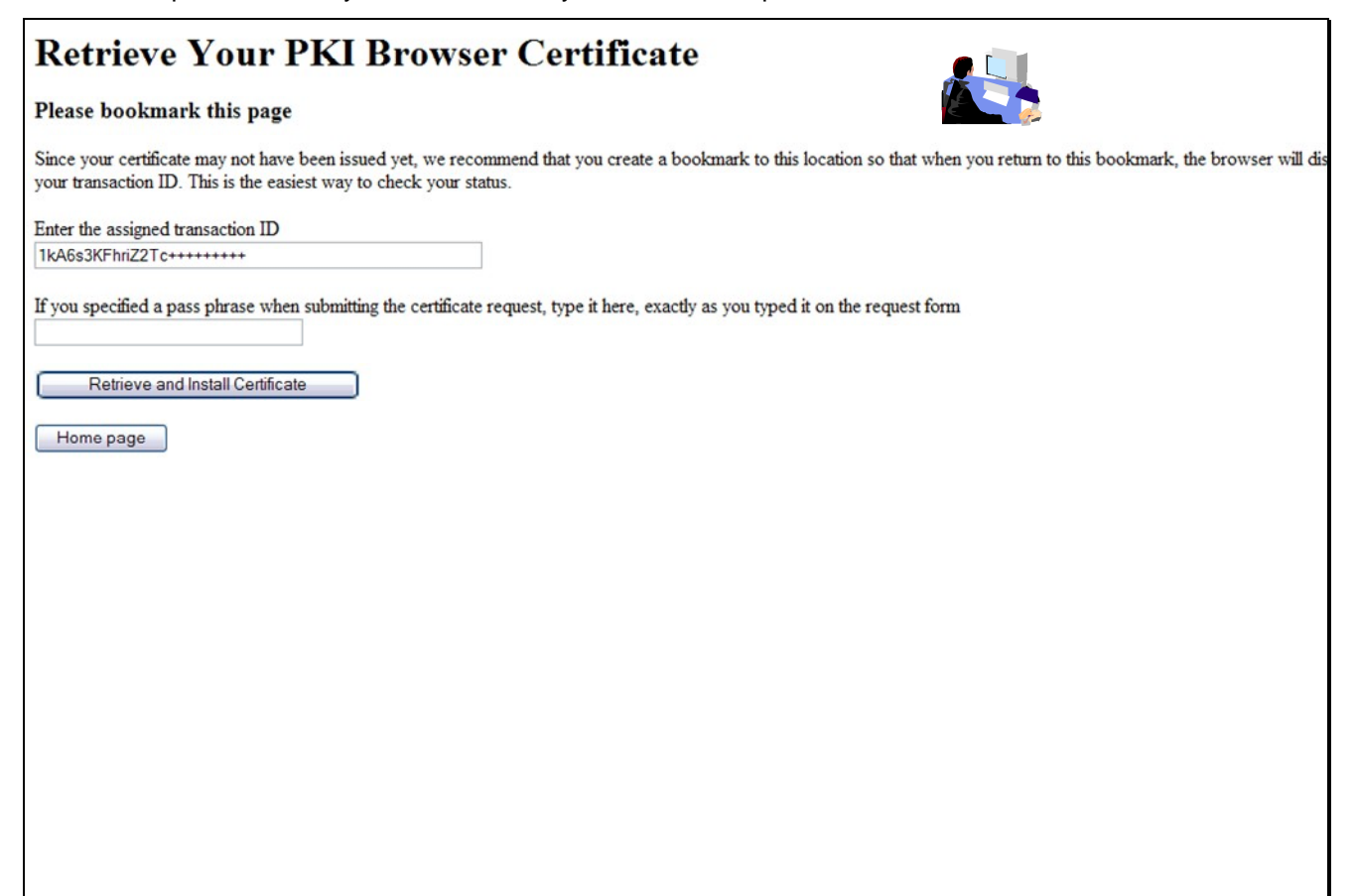

- Click 'Install Certificate'
- Answer 'Yes' when you are asked whether you want to install the certificate(s)

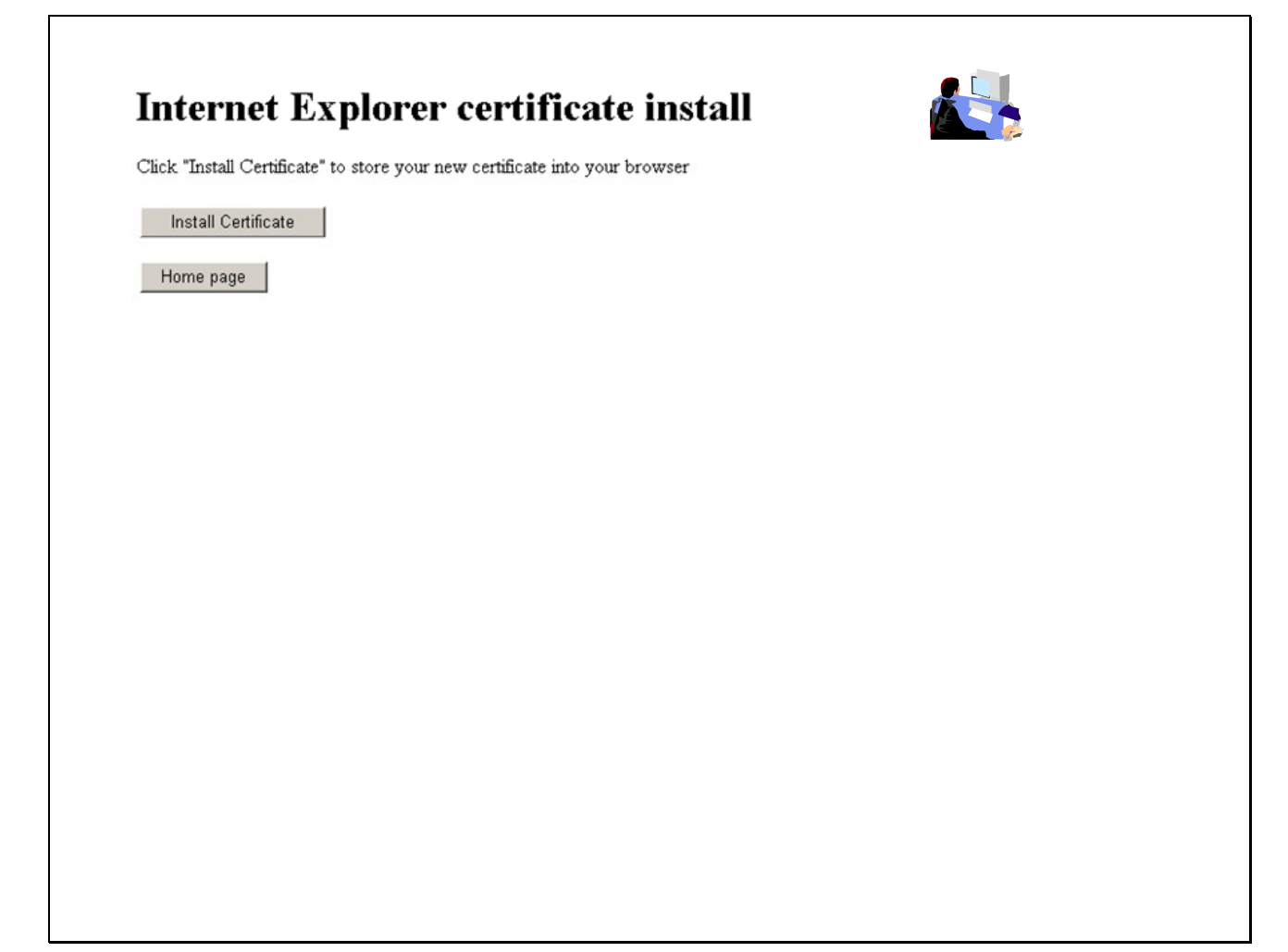

• You will look at the certificate you installed from the browser in Exercise 4.

### Exercise 2 - Request a certificate with key pair generated by PKI Services

### A. Submit a request

- Go to the main page again as in Exercise 1 (change xx to the number part of your assigned id): http://mvs1.centers.ihost.com:8041/Sharbxx/public-cgi/camain.rexx
- Choose the '1 Year PKI Generated Key Certificate' template
- Click 'Request Certificate'

| 100 | se one of the following:                                                   |                                                                                                    |   |
|-----|----------------------------------------------------------------------------|----------------------------------------------------------------------------------------------------|---|
| •   | Request a new certificate using a model                                    |                                                                                                    |   |
|     | Select the certificate template to use as a model                          | 1-Year PKI Generated Key Certificate                                                                                                    | • |
|     | Request Certificate                                                        | 1-Year PKI SSL Browser Certificate<br>1-Year PKI S/MIME Browser Certificate<br>2-Year PKI Windows Logon Certificate                              | ] |
| •   | Pick up a previously requested certificate                                 | 2-Year PKI Browser Certificate For Authenticating To z/OS<br>5-Year PKI SSL Server Certificate<br>5-Year PKI IPSEC Server (Firewall) Certificate |   |
|     | Enter the assigned transaction ID                                          | 5-Year PKI Intermediate CA Certificate<br>2-Year PKI Authenticode - Code Signing Certificate                                                     |   |
|     | Select the certificate return type PKI Browse                              | 5-Year SCEP Certificate - Preregistration<br>1-Year PKI Generated Key Certificate<br>n-Year PKI Certificate for Extensions Demonstration         |   |
|     | Pick up Certificate                                                        |                                                                                                    |   |
| •   | Renew or revoke a previously issued brows Renew or Revoke Certificate      | er certificate                                                                                                    |   |
|     | Recover a previously issued certificate who                                | se key was generated by PKI Services                                                                                                    |   |
|     | Enter the email address when the original certific                         | ate the remeted                                                                                                    |   |
|     |                                                                            | are was requested                                                                                                    |   |
|     | Enter the same pass phrase as on the request for                           | m<br>Recover Certificate                                                                                                    |   |
|     | Enter the same pass phrase as on the request for Administrators click here | m<br>Recover Certificate                                                                                                    |   |

- Fill in the values for the certificate request information
- Select the key type and key size for PKI to generate key pair
- Click on 'Submit certificate request'

|                                                                                                    | llowing:                                                                                                    |                                       | Fill in the info                                       |
|----------------------------------------------------------------------------------------------------|----------------------------------------------------------------------------------------------------|---------------------------------------|--------------------------------------------------------|
| • Request a New Ce                                                                                                    | rtificate                                                                                                    |                                       |                                                        |
| Enter values for the                                                                                                    | following field(s)                                                                                                    |                                       |                                                        |
| Enter the requestor'                                                                                                    | email address                                                                                                    |                                       |                                                        |
| Pass phrase for sect                                                                                                    | ring this request. You will need to supply this value whe                                                                 | n retrieving your certificate         | These input fields are controlled by the               |
| Reenter your pass p                                                                                                    | hrase to confirm                                                                                                    |                                       | <content> entries on p</content>                       |
| Common Name                                                                                                    |                                                                                                    |                                       |                                                        |
|                                                                                                    |                                                                                                    |                                       |                                                        |
| Email address for di                                                                                                    | tinguished name MAIL= attribute (optional)                                                                                |                                       |                                                        |
| Email address for di                                                                                                    | tinguished name MAIL= attribute (optional)                                                                                |                                       |                                                        |
| Email address for di                                                                                                    | ntinguished name MAIL= attribute (optional)                                                                               |                                       | ~                                                      |
| Email address for di<br>Select the key type<br>RSA - 512<br>RSA - 512                                                                                                    | and key size                                                                                                    | Select th                             | e key type and key si                                  |
| Email address for di<br>Select the key type<br>RSA - 512<br>RSA - 512<br>RSA - 1024<br>RSA - 1024                                                                                                    | and key size                                                                                                    | Select the                            | e key type and key si<br>o generate                    |
| Email address for di<br>Select the key type<br>RSA - 512<br>RSA - 512<br>RSA - 1024<br>RSA - 2048<br>RSA - 4096<br>NISTECC - 192                                                                                                    | and key size                                                                                                    | Select the<br>for PKI to<br>public/pr | e key type and key si<br>o generate<br>ivate key pair. |
| Email address for di<br>Select the key type<br>RSA - 512<br>RSA - 512<br>RSA - 1024<br>RSA - 2048<br>RSA - 2048<br>RSA - 4096<br>• NISTECC - 192<br>NISTECC - 224                                                                                                    | and key size                                                                                                    | Select the<br>for PKI to<br>public/pr | e key type and key si<br>o generate<br>ivate key pair. |
| Email address for di<br>Select the key type<br>RSA - 512<br>RSA - 512<br>RSA - 1024<br>RSA - 2048<br>RSA - 4096<br>• NISTECC - 192<br>NISTECC - 224<br>NISTECC - 234                                                                                                    | attinguished name MAIL= attribute (optional)<br>and key size<br>atte request<br>Issued Certificate<br>certificate         | Select the<br>for PKI to<br>public/pr | e key type and key si<br>o generate<br>ivate key pair. |
| Email address for di<br>Select the key type<br>RSA - 512<br>RSA - 1024<br>RSA - 2048<br>RSA - 4096<br>NISTECC - 192<br>NISTECC - 224<br>NISTECC - 234<br>NISTECC - 521                                                                                                    | and key size                                                                                                    | Select the<br>for PKI to<br>public/pr | e key type and key si<br>o generate<br>ivate key pair. |
| Email address for di<br>Select the key type<br>RSA - 512<br>RSA - 512<br>RSA - 1024<br>RSA - 1024<br>RSA - 4096<br>• NISTECC - 192<br>NISTECC - 284<br>NISTECC - 284<br>NISTECC - 284<br>NISTECC - 284<br>NISTECC - 284<br>NISTECC - 160<br>BPECC - 160<br>BPECC - 192<br>DPECC - 192 | tinguished name MAIL= attribute (optional)<br>and key size<br>rate request<br>Issued Certificate<br>certificate<br>ty.com | Select the<br>for PKI to<br>public/pr | e key type and key si<br>o generate<br>ivate key pair. |

• Unlike the browser generated key certificate, you do not get back a transaction ID on this page

.

| Request submitted successfully                                                                             |
|----------------------------------------------------------------------------------------------------|
| A link to pick up the certificate was sent to the specified requestor's email address at jan27b@gmail.com. |
| Home Page                                                                                                  |
| email: webmaster@your-company.com                                                                          |
|                                                                                                    |
|                                                                                                    |
|                                                                                                    |
|                                                                                                    |
|                                                                                                    |
|                                                                                                    |
|                                                                                                    |
|                                                                                                    |

• Note: The lab system won't allow the sending out of email. We will use the administrator role to get the transaction ID to retrieve the certificate.

# **B.** Approve the request

- Go to the administrator's page to approve the request the same way you just did as in Exercise 1
- Save the Transaction Id from the request detail page. (You will need it to retrieve the certificate in Step C later.)

| Requestor:<br>Status:<br>Transaction Id: | jan27b@gmail.com<br>Approved<br>IkASYYeAwtcZ2Tc++++++++                   | Created:<br>Modified:<br>Passphrase: | 2011/01/27<br>2011/01/27<br>a | Request      | detail | info |
|------------------------------------------|---------------------------------------------------------------------------|--------------------------------------|-------------------------------|--------------|--------|------|
| Template:<br>Serial #:                   | 1-Year PKI Generated Key Certificate                                      | NotifyEmail:                         | jan27b@gmail.com              |              |        |      |
| Subject:                                 | CN=jan27b,OU=Class 1 Internet Certii                                      | ficate CA,O=The                      | Sharb01 Firm,C=US             |              |        |      |
| Issuer:<br>Validity:                     | CN=Sharb01 CA,OU=Test,O=The Sha<br>2011/01/27 00:00:00 - 2012/01/26 23:51 | rb01 Firm,C=US                       |                               |              |        |      |
| Usage:                                   | handshake(digitalSignature, kevEnciphe                                    | rment)                               |                               |              |        |      |
| Extended Usage                           | not specified                                                             |                                      |                               |              |        |      |
|                                          | •                                                                         |                                      |                               |              |        |      |
| Delete Req                               | Jest                                                                      |                                      |                               |              |        |      |
| Delete Req                               | Jest                                                                      |                                      | Administrati                  | on Home Page |        |      |
| Delete Req                               | lesi                                                                      |                                      | Administrati                  | on Home Page |        |      |
| Delete Req                               | lest                                                                      |                                      | Administrati                  | on Home Page |        |      |

• Notice that the Key archived column for this certificate is Yes since the key pair was generated by PKI Services and PKI keeps a copy of it.

| serial #: 3       Template: 1. Year PKI SSL Browser Certificate         Subject: CN=jan27a, OU=Class 1 Internet Certificate CA,O=The Sharb01 Firm,C=U3       Active       No         Serial #: 3       Template: 1. Year PKI Generated Key Certificate       Active       Yes       Created: 2011/01/27         jan27b@gmail.com       Template: 1. Year PKI Generated Key Certificate       Active       Yes       Wodified:2011/01/27         jan27b@gmail.com       Template: 1. Year PKI Generated Key Certificate       Active       Yes       Wodified:2011/01/27         jan27b@gmail.com       Template: 1. Year PKI Generated Key Certificate       Active       Yes       Wodified:2011/01/27         see one of the following:       Click on a serial number to see more information or to perform action on a single certificate       Select and take action against multiple certificates at once       Certificate summary inf         Active No Reason       • Revoke all selected active certificates       .       Suspend       • Suspend all selected active certificates         Delete       • Delete all selected certificates       Respecify Your Search Criteria       Respecify Your Search Criteria | u 🗹 | Requestor           | Certificate Information                                                       | Status | Key archived | Dates               |
|----------------------------------------------------------------------------------------------------|-----|---------------------|-------------------------------------------------------------------------------|--------|--------------|---------------------|
| Image: Subject: CN=jan27a,OU=Class I Internet Certificate CA,O=The SharbOI Firm,C=US       Active [Yes       Modified:2011.01.27         jan27b@gmail.com       Template:1-Year PKI Generated Key Certificate       Active [Yes       Greated:2011.01.27         jan27b@gmail.com       Template:1-Year PKI Generated Key Certificate       Active [Yes       Modified:2011.01.27         subject: CN=jan27b,OU=Class I Internet Certificate CA,O=The SharbOI Firm,C=US       Active [Yes       Modified:2011.01.27         see one of the following:       Click on a serial number to see more information or to perform action on a single certificate       Select and take action against multiple certificates at once       Certificate Summary inf         Action Comment (Optional)                                                                                                    |     |                     | Serial #: 3                                                                   | Anting | No           | Created: 2011/01/27 |
| Serial #: 4         un27b@gmail.com         Template:1-Year PKI Generated Key Certificate         Subject: CN=jan27b,OU=Class 1 Internet Certificate CA,O=The SharbO1 Firm,C=US         Active Yes         Modified:2011/01/27         Active one of the following:         Click on a serial number to see more information or to perform action on a single certificate         Select and take action against multiple certificates at once         Action Comment (Optional)         Revoke       No Reason         • Revoke all selected active certificates         Suspend       • Suspend all selected active certificates         Delete       • Delete all selected certificates         Respecify Your Search Criteria                                                                                                    |     | Jan27a              | Subject: CN=jan27a,OU=Class 1 Internet Certificate CA,O=The Sharb01 Firm,C=US | Active | NO           | Modified:2011/01/27 |
| Introggnation       Propagation to generative Action Concerner Action Concerner Certificate CA,O=The Sharb01 Firm,C=US       Item item item item item item item item i                                                                                                    | -57 | ian 77h@amail.com   | Serial #: 4<br>Tamplate 1. Vaar DVI Generated Key Certificate                 | Activa | Vac          | Created: 2011/01/27 |
| Action Comment (Optional)<br>Revoke No Reason · Revoke all selected active certificates<br>Suspend - Suspend all selected active certificates<br>Respecify Your Search Criteria                                                                                                    |     | Janz / Oleginan.com | Subject: CN=jan27b,OU=Class 1 Internet Certificate CA,O=The Sharb01 Firm,C=US | Active | 103          | Modified:2011/01/27 |
| Delete all selected certificates Respecify Your Search Criteria                                                                                                    |     | Suspend - St        | uspend all selected active certificates                                       |        |              |                     |
| Respecify Your Search Criteria                                                                                                    |     |                     |                                                                               |        |              |                     |
|                                                                                                    |     | Delete - Delete     | all selected certificates                                                     |        |              |                     |
|                                                                                                    |     | Delete _ Delete     | all selected certificates Respecify Your Search Crit                          | teria  |              |                     |
|                                                                                                    |     | Delete . Delete     | all selected certificates Respecify Your Search Crit                          | teria  |              |                     |
|                                                                                                    |     | Delete - Delete     | all selected certificates Respecify Your Search Crit                          | teria  |              |                     |

# C. Pick up the certificate

• Go back to the user home page to retrieve the PKI key generated certificate. Paste the Transaction ID and select 'PKI Key Certificate' as the certificate return type. Click on Pick up Certificate.

|     | e one of the following:                                                              |
|-----|--------------------------------------------------------------------------------------|
| . 1 | Request a new certificate using a model                                              |
|     | Select the certificate template to use as a model 1-Year PKI SSL Browser Certificate |
| ſ   | Request Certificate                                                                  |
| l   |                                                                                      |
| . 1 | Pick up a previously requested certificate                                           |
| F   | Enter the assigned transaction ID                                                    |
| [   | 1kA8YYeAwtcZ2Tc++++++++                                                              |
| 0   | Select the certificate return type PKI Key Certificate                               |
|     |                                                                                      |
| ſ   | Pick up Certificate                                                                  |
|     |                                                                                      |
| • 1 | Renew or revoke a previously issued browser certificate                              |
|     | December Develop Op (for the participation)                                          |
|     | Renew or Revoke Certificate                                                          |
| 1   | Pacavar a previously issued cartificate whose law was generated by PKI Services      |
|     | Recorer a prenousi, issued certificate anose ne, aus generated by I to services      |
|     | Enter the email address when the original certificate was requested                  |
| H   |                                                                                      |
| F   |                                                                                      |
| 1   |                                                                                      |

- Note: In real system, the end user will reach this page by clicking on the link sent to his email address
- Enter the pass phrase you entered when you made the request

| Enter the assigned transaction ID       |                        |                        |                         |                        |
|-----------------------------------------|------------------------|------------------------|-------------------------|------------------------|
| 1kA8YYeAwtcZ2Tc+++++++++                |                        |                        | 15 m 2                  | 2                      |
| f you specified a pass phrase when subm | nitting the certificat | e request, type it her | e, exactly as you typed | it on the request form |
| · · · · · · · · · · · · · · · · · · ·   |                        |                        | .,                      |                        |
|                                         |                        |                        |                         |                        |
| Retrieve Certificate                    |                        |                        |                         |                        |
| Home Page                               |                        |                        |                         |                        |
| Thomas Tuge                             |                        |                        |                         |                        |
|                                         |                        |                        |                         |                        |
|                                         |                        |                        |                         |                        |
|                                         |                        |                        |                         |                        |
|                                         |                        |                        |                         |                        |
|                                         |                        |                        |                         |                        |
|                                         |                        |                        |                         |                        |
|                                         |                        |                        |                         |                        |

• Click Open.

| Do you w | rant to open or save this file?                                                                      |
|----------|----------------------------------------------------------------------------------------------------|
|          | Name: mycert.p12                                                                                     |
| -je      | Type: Personal Information Exchange, 3.02 KB                                                         |
|          | From: mvs1.centers.ihost.com                                                                         |
|          |                                                                                                    |
|          | Open Save Cancel                                                                                     |
|          |                                                                                                    |
|          |                                                                                                    |
| 🔊 Y      | While files from the Internet can be useful, some files can potentially                              |
| 🥑 !      | arm your computer. If you do not trust the source, do not open or<br>ave this file. What's the risk? |

#### • Click Next.

| Tokan - | Welcome to the Certificate Import<br>Wizard                                                                                                    |
|---------|----------------------------------------------------------------------------------------------------|
|         | This wizard helps you copy certificates, certificate trust<br>lists, and certificate revocation lists from your disk to a<br>certificate store.                                                                                                    |
|         | A certificate, which is issued by a certification authority, is<br>a confirmation of your identity and contains information<br>used to protect data or to establish secure network<br>connections. A certificate store is the system area where<br>certificates are kept. |
|         | To continue, click Next.                                                                                                    |
|         | 🛀                                                                                                    |
|         |                                                                                                    |

• Click Next.

| F | ile to Import                                                                            |
|---|------------------------------------------------------------------------------------------|
|   | Specify the file you want to import.                                                     |
|   | Eile name:                                                                               |
|   | s\Temporary Internet Files\Content.IE5\8LG9C10V\mycert[1].p12 Browse                     |
|   | Note: More than one certificate can be stored in a single file in the following formats: |
|   | Personal Information Exchange- PKCS #12 (.PFX,.P12)                                      |
|   | Cryptographic Message Syntax Standard- PKCS #7 Certificates (.P7B)                       |
|   | Microsoft Serialized Certificate Store (.SST)                                            |
|   |                                                                                          |
|   |                                                                                          |
|   |                                                                                          |
|   | < Back Next > Cancel                                                                     |
|   |                                                                                          |

• Enter the password and check the key as exportable.

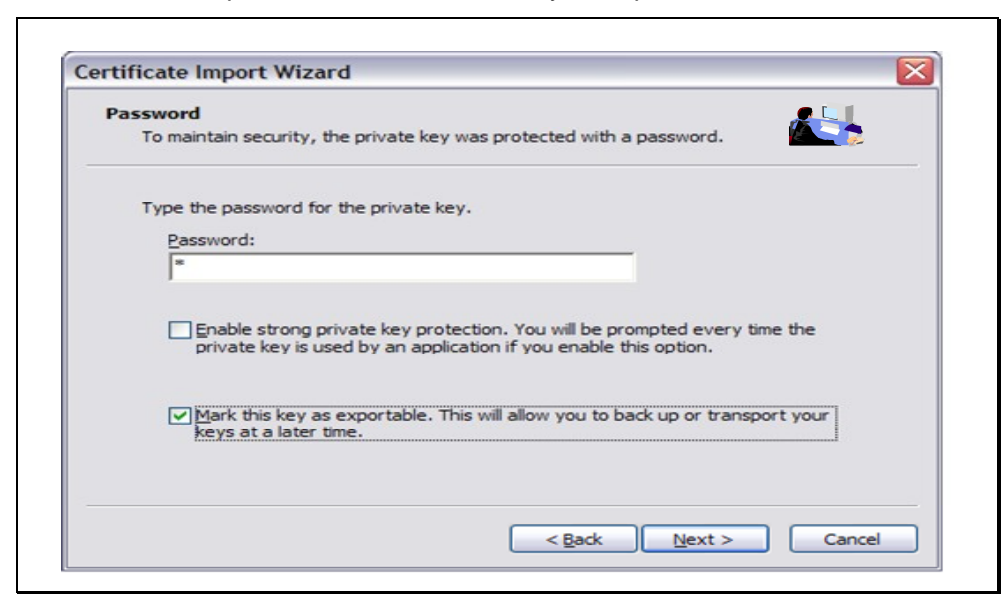

• Click Next.

| Certificate Store                            |                                                            | L  |
|----------------------------------------------|------------------------------------------------------------|----|
| Certificate stores are system a              | areas where certificates are kept.                         | 2  |
| Windows can automatically sel                | lect a certificate store, or you can specify a location fo | or |
| <ul> <li>Automatically select the</li> </ul> | certificate store based on the type of certificate         |    |
| O Place all certificates in the              | he following store                                         |    |
| Certificate store:                           |                                                            |    |
|                                              | Browse                                                     |    |
|                                              |                                                            |    |
|                                              |                                                            |    |
|                                              |                                                            |    |
|                                              |                                                            |    |
|                                              |                                                            |    |

### • Click Finish.

| Completing the C<br>Wizard                         | eted the Certificate Import                                         |
|----------------------------------------------------|---------------------------------------------------------------------|
| You have specified the follow                      | wing settings:                                                      |
| Certificate Store Selected<br>Content<br>File Name | Automatically determined by 1<br>PFX<br>C:\Documents and Settings\A |
| <b>«</b> ]                                         | •                                                                   |
| < <u>B</u> ack                                     | Finish Cancel                                                       |

• You will look at the certificate you installed from the browser in Exercise 4.

### Exercise 3 - Request a certificate with key pair generated on z/OS

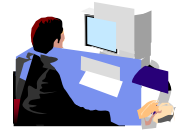

- Log on the MVS system (See Appendix 1)
- Go to ISPF panel, enter option 6

A. Create a request

| <u>F</u> ile | <u>E</u> dit | <u>V</u> iew <u>C</u> ommunica | tion <u>A</u> ctions | <u>W</u> indow | <u>H</u> elp |                          |            |                     |
|--------------|--------------|--------------------------------|----------------------|----------------|--------------|--------------------------|------------|---------------------|
|              | È È          | a 💀 🖼 🔳 🗃                      | ba 起 💩 📾             | F 🗎 🌰          | •            |                          |            |                     |
|              |              | SHARE I                        | SPF 5.9 SC           | ROLLAB         | LE PRIMARY   | OPTION MENU              |            | <mark>\$1</mark>    |
| 0P           | TION         | ===> <mark>6</mark> _          |                      |                |              |                          |            |                     |
|              | D Al         | ternate Dialo                  | q ===> CMD           | )(%????        | )            |                          |            |                     |
|              | D2 A1        | ternate Dialo                  | g ===> PAN           | IEL (???       | ?)           |                          |            |                     |
|              |              |                                |                      |                |              |                          | ۱          | lore:               |
|              | The t        | ime is 12:30                   | p.m. on Tu           | iesday,        | July 22,     | 2008 (2008.2)            | 04)        |                     |
| ľ í          | Your         | uid is SHARBO                  | 1 dsn pre            | efix is        | SHARB01      | proc is <mark>SHA</mark> | RE sys     | is <mark>\$1</mark> |
|              | 9            | SETTINGS                       | - Specifu            | ISPE           | parameters   |                          |            |                     |
|              | 1            | VIEW                           | - View so            | ource d        | ata or out   | put listina              |            |                     |
|              | 1 P          | VIEW-OE                        | - View/Br            | owse f         | iles in th   | e Open Editi             | on file su | ustem               |
|              | 2            | EDIT                           | - Create             | or cha         | nge source   | data                     |            | ,                   |
|              | 2P           | EDIT-0E                        | - Edit fi            | les in         | the Open     | Edition file             | system     |                     |
| :            | 3            | UTILITIES                      | - Perform            | ı utili        | ty functio   | ns                       |            |                     |
| :            | 3P           | ISHELL-0E                      | - Open Ec            | lition         | ISPF shell   |                          |            |                     |
| · ·          | 4            | FOREGROUND                     | - Invoke             | langua         | ge process   | ors in foreg             | round      |                     |
|              | 5            | BATCH                          | - Submit             | job fo         | r language   | processing               |            |                     |
|              | 6            | COMMAND                        | - Enter 1            | SO com         | mand, CLIS   | T, or REXX e             | xec        |                     |
|              | 7            | DIALOG TEST                    | - Perform            | ı dialo        | g testing    |                          |            |                     |
|              | 8            | LM UTILITIES                   | - Perform            | ı libra        | ry adminis   | trator utili             | ty functio | ons                 |
|              | 9            | IBM PRODUCTS                   | - Additio            | onal IB        | M program    | development              | products   |                     |
|              | 10           | SCLM                           | - Softwar            | e Conf         | iguration    | and Library              | Manager    |                     |

- From ISPF 6, enter the RACDCERT command to create a certificate request by 2 commands: (Note: Values are case sensitive within quotes)
  - RACDCERT id(Sharbxx) GENCERT SUBJECT(CN('MySSLCertxx')) WITHLABEL('MySSLCertxx')
  - o RACDCERT id(Sharbxx) GENREQ(LABEL('MySSLCertxx')) DSN(myssl)

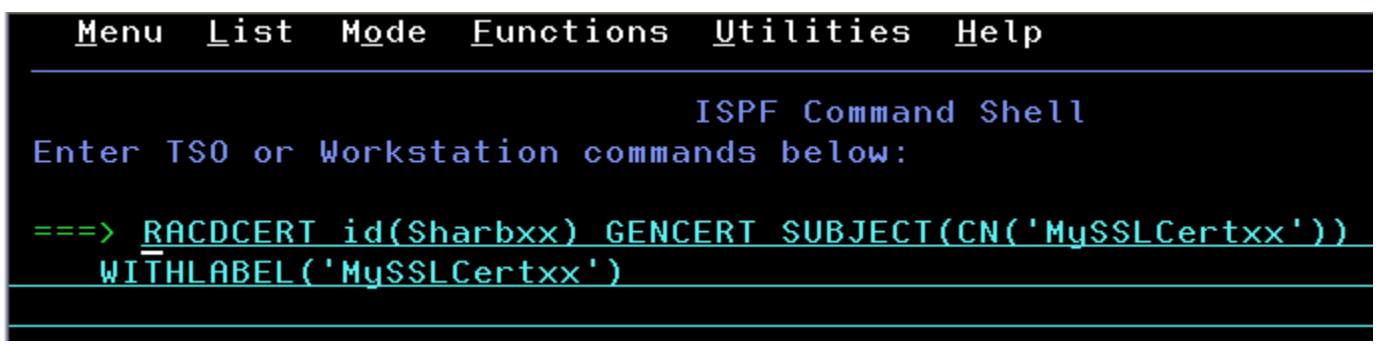

| <u>M</u> enu  | <u>L</u> ist | M <u>o</u> de | <u>F</u> unctions | <u>U</u> tilities         | <u>H</u> elp         |                   |
|---------------|--------------|---------------|-------------------|---------------------------|----------------------|-------------------|
| Enter         | TSO or       | Workst        | ation comma       | ISPF Comman<br>nds below: | d Shell              |                   |
| ===> <u>R</u> | ACDCERT      | id(Sh         | arbxx) GENR       | EQ(LABEL('M               | <u>ySSLCertxx'))</u> | <u>DSN(myssl)</u> |

• PF3 to exit out option 6 and go to ISPF 3.4, hit enter

| <u>F</u> ile     | <u>E</u> dit <u>V</u> iew                      | Communication                                              | Actions Wind                                            | ow <u>H</u> elp                          |                           |                            |                    |
|------------------|------------------------------------------------|------------------------------------------------------------|---------------------------------------------------------|------------------------------------------|---------------------------|----------------------------|--------------------|
| <b>B</b>         | à 🛍 📠                                          | 🔜 🔳 🐋 🌭                                                    | 🐱 💩 💼                                                   | ٠                                        |                           |                            |                    |
|                  |                                                | • SHARE ISPF                                               | 5.9 SCROLL                                              | ABLE PRIMARY                             | Y OPTION MEN              | IU                         | - <mark>\$1</mark> |
| OPT              | ION ===>                                       | 3.4                                                        |                                                         |                                          |                           |                            |                    |
| D<br>D<br>T<br>Y | Alterna<br>2 Alterna<br>he time i<br>our uid i | ate Dialog =<br>ate Dialog =<br>.s 12:45 p.m<br>is SHARB01 | ==> CMD(%??<br>==> PANEL(?<br>. on Tuesda<br>dsn prefix | ??)<br>???)<br>y, July 22,<br>is SHARB01 | 2008 (2008.<br>proc is SH | Mor<br>204)<br>IARE sys is | re: +<br>s \$1     |
| 0                | SETT                                           | INGS -                                                     | Specify ISP                                             | F parameters                             | 3                         |                            |                    |
| 1                | VIEV                                           | <b>I</b> –                                                 | View source                                             | data or out                              | tput listing              |                            |                    |
| 1                | P VIEV                                         | I-0E -                                                     | View/Browse                                             | files in th                              | ne Open Edit              | ion file sys               | tem                |
| 2                | EDIT                                           | -                                                          | Create or c                                             | hange source                             | e data                    |                            |                    |
| 2                | P EDI1                                         | -0E –                                                      | Edit files                                              | in the Open                              | Edition fil               | e system                   |                    |
| 3                | UTIL                                           | ITIES -                                                    | Perform uti                                             | lity function                            | ons                       |                            |                    |

• enter 'Sharbxx.myssl' on the 'Dsname Level' input line and hit enter

| <u>M</u> enu <u>R</u> ef                                | List                                          | R <u>e</u> fMode                             | <u>U</u> tilities                            | <u>H</u> elp           |                |              |                       |              |   |
|---------------------------------------------------------|-----------------------------------------------|----------------------------------------------|----------------------------------------------|------------------------|----------------|--------------|-----------------------|--------------|---|
| 0                                                       |                                               |                                              | Data Set                                     | List Utili             | ty             |              |                       |              |   |
| blank Di<br>V Di<br>Enter one c<br>Dsname L<br>Volume s | splay<br>splay<br>or both<br>evel .<br>serial | data set<br>VTOC inf<br>of the<br><u>SHA</u> | list<br>ormation<br>parameters<br>RBxx.myssl | P<br>PV<br>below:<br>_ | Print<br>Print | data<br>VTOC | set list<br>informati | More:<br>.on | + |

- Put letter 'e' next to 'Sharbxx.myssl'
- Select its entire content by using the mouse. Click on Edit->Copy. This will be used to paste on the PKCS#10 Certificate Request box in the following steps.

==MSG> -Warning- The UNDO command is not available until you change ==MSG> your edit profile using the command RECOVERY ON. 000001 ----BEGIN NEW CERTIFICATE REQUEST----000002 MIIBhTCB7wIBADAWMRQwEqYDVQQDEwtNWVNTTENFUlQwMTCBnzANBqkqhkiG9w0B 000003 AQEFAAOBjQAwqYkCqYEA0C8ulvTwd0ywl/T9dyRqkbuR7765h3R406tZWqpp2YaM 000004 cXw0DjQkckHQgWqwr/FXHCbh/IJkFTa3B5cGKEILlPQBJH1hCfDH6Kb311vFaYCb 000005 svELyRofKVsItUL54Q/ZREuczpcKcv8dMJsr33CZQW/uViqou0Q4DFHdZD2LoJMC 000006 AwEAAaAwMC4GCSqGSIb3DQEJDjEhMB8wHQYDVR00BBYEF00H9DduiqJsku3i1IVF 000007 z2aHQmopMA0GCSqGSIb3DQEBBQUAA4GBAGcCY/fJUqr1qj36sRiBdGfj33y18XJn 000008 fBWiZ4q8N0En76+iVtTdxP0a4ZIH4A+ncaEq29H6ckIloXAsCHSuNENdYP+vGicH 000009 OtVe4tYcovvmVSwKoj1jmiZc55DMh2qebxYmkqqvNbvizPdjs/aj8iWA5AyxH0Pw 000010 th59aL4s0fug 000011 ----END NEW CERTIFICATE REQUEST----

• Don't exit out of this file, leave it there.

## **B.** Submit the request

• Go to the PKI Services Start page (p.9). This time choose the '5 Year PKI SSL Server Certificate' template and click on 'Request Certificate'.

| PKI Services Certificate Gene                             | ration Application                                                                                                    |       |      |        |        |  |
|-----------------------------------------------------------|----------------------------------------------------------------------------------------------------|-------|------|--------|--------|--|
| Install the CA certificate to enable SSL sessions for PKI | Services                                                                                                    |       |      |        |        |  |
| Choose one of the following:                              | This                                                                                                    | s ti  | ime. | let's  | try to |  |
| • Request a new certificate using a model                 | get                                                                                                    | as    | SSL  | Server | cert   |  |
| Select the certificate template to use as a model         | 5-Year PKI SSL Server Certificate                                                                                                    | 6     | ~    |        |        |  |
| Request Certificate                                       | 1-Year PKI S/MIME Browser Certificate<br>2-Year PKI Windows Logon Certificate<br>2-Year PKI Browser Certificate For Authenticating To     | 7/05  |      |        |        |  |
| Pick up a previously requested certificate                | 5-Year PKI SSL Server Certificate<br>5-Year PKI IPSEC Server (Firewall) Certificate                                                       | 52/00 |      |        |        |  |
| Enter the assigned transaction ID                         | 5-Year PKI Intermediate CA Certificate<br>2-Year PKI Authenticode - Code Signing Certificate<br>5-Year SCEP Certificate - Prevenistration |       |      |        |        |  |
| Select the certificate return type PKI Browse             | 1-Year PKI Generated Key Certificate<br>n-Year PKI Certificate for Extensions Demonstration                                               | l     |      |        |        |  |
| Pick up Certificate                                       |                                                                                                    |       |      |        |        |  |
| • Renew or revoke a previously issued brows               | er certificate                                                                                                    |       |      |        |        |  |
| Renew or Revoke Certificate                               |                                                                                                    |       |      |        |        |  |
| • Recover a previously issued certificate who             | ise key was generated by PKI Services                                                                                                    |       |      |        |        |  |
| Enter the email address when the original certific        | ate was requested                                                                                                    |       |      |        |        |  |
| Enter the same pass phrase as on the request for          | m<br>Recover Certificate                                                                                                    |       |      |        |        |  |
| • Administrators click here                               |                                                                                                    |       |      |        |        |  |
| Go to Administration Page                                 |                                                                                                    |       |      |        |        |  |

### • Fill in the information

| oose one of the following:                                                                                 | •                                  |
|----------------------------------------------------------------------------------------------------|------------------------------------|
| Request a New Certificate                                                                                  |                                    |
| Enter values for the following field(s)                                                                    |                                    |
| Your name for tracking this request (Optional)                                                             |                                    |
|                                                                                                    | <mark>Fill in info just lik</mark> |
| Email address for notification purposes (Optional)                                                         | the browser cert case              |
| Pass phrase for securing this request. You will need to supply this value when retrieving your certificate | except                             |
| Reenter your pass phrase to confirm                                                                        |                                    |
| Email address for distinguished name MAIL= attribute (Optional)                                            |                                    |
| Common Name (Optional)                                                                                     |                                    |
| Organizational Unit (Optional)                                                                             |                                    |
| Street address (Optional)                                                                                  |                                    |
| Locality (Optional)                                                                                        |                                    |
| State or Province (Optional)                                                                               |                                    |
| Zipcode or postal code (Optional)                                                                          |                                    |
| Country (Optional)                                                                                         |                                    |
| Email address for alternate name (Optional)                                                                |                                    |
|                                                                                                    |                                    |
|                                                                                                    |                                    |

- Paste the request from the 'Sharbxx.myssl' dataset
- Click on 'Submit certificate request' and save the transaction ID (see p.13)
- Go to the Administrator pages to approve this request in the same way you did in the browser certificate case

|                                                                                                    |                                                                                                    | Paste | the | request | here |
|----------------------------------------------------------------------------------------------------|----------------------------------------------------------------------------------------------------|-------|-----|---------|------|
| MIIBfTCB5wIBADAOMQwwCgYDVQQDEwN3YWkwg28wDQYJKoZlhvcNAQ<br>MIGJAoGBARMThisMmQOoN37iGqk+400QJS+J/0yqnP9wgeazcssRX9<br>PgbRXwEx+vqPjLH28ZdHbBbXQJ7zmXLwJEw6H8bf1BFYigPerRmjn+<br>9wvVNVlQh3wojC90ENT5J6cavhHkvY8XTnmj6zMAYy2+QA/XuWYlAg<br>BgkqhkiG9w0BCQ4xITAfMB0GA1UdDgQWBBRhu1ZQyMtwTgDhRI2g+9<br>BgkqhkiG9w0BAQUFAAOBgQBeTu4hH9punDv+eQ4Isxbm4YSMZkkCvo<br>z4ArioBWf9SCA2pchr3gg0IhauX503pHiELnEx6bP/KDbcQVumzEFk<br>lhyirdK4LaMW4mjfMVvv11f2JxQ/QZaAeVrhMxfHkT3dJq2v7KWceU<br>GQ==<br>END NEW CERTIFICATE REQUEST | EBBQADGYOA<br>dJHHPM2o2Q<br>OHaLQwOFcn<br>MBAAGGMDAu<br>xPDI21kjAN<br>/sM3h2uw10<br>fQBLt9kTKU<br>JKIDZfVf0x |       |     |         |      |
| Submit certificate request Clear                                                                                                    |                                                                                                    | >     |     |         |      |
| Pick Up a Previously Issued Certificate                                                                                                    |                                                                                                    |       |     |         |      |
| Retrieve your certificate                                                                                                    |                                                                                                    |       |     |         |      |

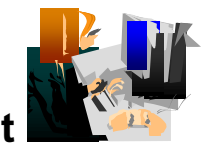

# C. Approve the request

• Same steps as in the previous exercises

# D. Pick up the certificate

- Retrieve the certificate in the same way shown on p. 26 and p. 27, except that this time you choose 'PKI Server Certificate' as the return type.
- Highlight the content to copy. (You may need to copy the entire content in parts.)

| HIIGhwYJKoZIhvcNAQcCoIIGeDCCBnQCAQExADALBgkqhkiG9w0BBwGgggZcMIID<br>9TCCA16gAwIBagIBBDANBgkqhkiG9w0BAQUFADAyMOswCQVDVQQCEwJUUZENMAOG<br>AlUEChMDSUJNNRUWEWYDVQQLEwxIUiBDZXJ0IEF14GgwHcNNDQxMDA2MDAWDAW<br>WhcNMDxXMDAOMjM1OTUSWjBQMQswCQYDVQQEBwJUUZENMAOGA1UECBMITmV3IF1v<br>cmsxFTATBgMVBAoTDE51dyBZb3JrIFJVRZEXMBUGA1UEAMOUIVHIFG1ViBTZXJ2<br>ZXIwgZ8wDQYJKoZIhvcNAQEBBQADgYOAMIGJAOGBAJQLBDRIAd1hnFYQCF/MC928<br>EF+8zLv4AD6MyM1IP/Tr+1j3T6c9mNVUB7ZWGSpAITmPc8W6KWLROM331HVuYvE<br>oGaQ/FprcnHEkvP5QbOrvbxfqoZnrA1N4kGisGiBgv6evZ1fLAHpOJNLAAJfC2/h<br>EbBOSdQ4RLSVCfzrSo2BAgMBAAGjggH7MIIB9zApBgNVHHEEIJAghhodHkw018V<br>d3d3LnJ1Z3M1cnZici5jb2ZHBA17LUMwDg7VNC0PAQH/BAQDAgWgMBMGA1UdJQQM<br>MAGGCCGAQUFBwMBMIIB7wVPC0fBIIEWjCCAVYWSSBHOEWAC2BBMQswCQTVVQG<br>DAJVUZEMMAoGA1UECgwDSUJNMRUWEwTVVQQLDAxIU1BDZXJ0IEF14GgxTALBgMV<br>BAMBENSTDEwXaBboFmGV2xKYXA6Ly85LjU2LjU0LjEZMDozODkvQ049Q1JMMSXP<br>VTIIU1WMEN1cnQ1MjBBdXRoLE89SUJNLEM9VVM/Y2VydG1maWNhdGV3ZXZVY2F0<br>aW9uTG1zdDBxoG+gbY2rbGRhcDovL215b3RoZXJ3ZGFwc2VydmVyLm15Y29tcGFu<br>eS5jb206Msg5LON0FUNSTDEST1US5F11MjBDZXJ01TWQXVQCxPPU1CTSNSPVVT<br>P2N1cnRpZm1jYXR1UmV2b2NhAG1bVkxpc3QwN6A1oDOGMWhOdHA6Ly93d3cubX1j<br>b21wFWS5LmNVbS9QS01TZXJ2LNNY2V9dHMvQ1JMS5jcmwwHQ7VVRO0BBYEFFp6<br>TKC2zJ0GNu/1vjWmjqx/52+NMB6GHUGYQVAQ94QJ4WJMNS5jcmwwHQ7VVRO0BBYEFFp6<br>TKC2zJ0GNu/1vjWmjqx/52+NMB6GHUGYQLEwxIU1BDZXJ01F1dGgwHASXNXLJ3<br>H+arNA0GCSQS1J3QEBQUAA4GBADpj6b10EL+z2GQm95QGY95zTV0ALIJ3<br>LP3ugJSSIIS3QEBF7a18Z+Aeppc0016/YXHfH1+5qIcMv5/0ekbH28foxSNw1Rb<br>n/KWwwMIICX2CAcigJWIBAGBADpj6b10EL+z2GQM95QGYP5zTV0ALIJ3<br>ChJ0JMNGWAEWZDVQQLEwxIU1BDZXJ01F1dGgwHACMNQX<br>MJAGHALAWJKANJAWDA1OTUSWJAYMO2WVZNQCEwJUZEMMA6GA1UE<br>ChMDSUJNMRUWEWZDVQQLEwxIU1BDZXJ01F1dGgwHACMNQX<br>QTAAIGJA6GBALAbZJJN/FEU/UD1+mRmuJzpwK16V4ATQNHZtjUEBAJAGJ<br>GYQWYEWMJJIZIAYBDYUQLEWXIU1BDZXJ01F1dGgwHAC3JztrIpAR<br>QTA61at RseddALWHykxNNJWBUOTUSWJAYMO2KE0ZMJQZWZDVQZGVWQQEWJVVZEIBAA6J31FTPAR<br>GTHAUSCH7AdBgNVHQ4EFFQUUZ7QKXQJZAgEA9CX+TG7VKSZGSWDQYJK0ZIHAAGJUU<br>ChMDSUJNRWWEWZDVQQLEwXIU1BDZXJ01F1dggWBAAGJ<br>UZYdmVyIGZvc1B6LD9TIChSQUNGKTAOBGNVHQBBAFBEAMCAQYWWYDVROTAQH/<br>AQFFBQADgYEAGJYKQIAPFFC71BbWH3F7MNZJZAFFSmSpJpT31LdbE+1<br>Ipf4RRFru0N6DFFWC7GU | The cert is return<br>in B64 format for<br>you to cut and pas<br>it to a file from<br>the server side. Y<br>may not be able to<br>paste the entire<br>content into the<br>server dataset. Do<br>it in parts OR use<br>function provided<br>PCOMM: Edit->Paste<br>Paste Next. |
|----------------------------------------------------------------------------------------------------|----------------------------------------------------------------------------------------------------|
|----------------------------------------------------------------------------------------------------|----------------------------------------------------------------------------------------------------|

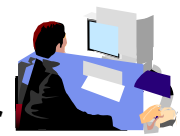

# E. Install the certificate in the server

• Go back to the MVS system, the content of the 'Sharbxx.myssl' should be still displaying. Replace the content of the 'Sharbxx.myssl' dataset with this copied content by deleting its original content and \*paste the new content. (*This is a convenient way so that we don't have to allocate another dataset for this.*)

### • A neat trick to paste multiple pages: Click on Edit->Paste, Edit->Paste Next

- Save the file by hitting PF3
- Go to ISPF 6, enter the following command to replace the original self-signed certificate with this one issued by PKI Services
  - RACDCERT ID(Sharbxx) ADD('Sharbxx.myssl')

(You will get a warning message IRRD113I about incorrect range. That's fine since the CA cert in this lab was set up to have a very short validity period.)

# Exercise 4 - View the installed certificate from the IE browser

- From IE, click on Tools -> Internet Options...
- Go to the Content tab
- Click on 'Certificates'

Г

| General       Security       Privacy       Content       Connections       Programs       Advance         Content       Advisor         Image: Security       Ratings help you control the Internet content that can be viewed on this computer.         Image: Security       Ratings help you control the Internet content that can be viewed on this computer.         Image: Security       Image: Security       Settings         Image: Security       Image: Security       Settings         Certificates       Image: Security       Settings         Image: Security       Use certificates to positively identify yourself, certification authonties, and publishers         Clear       SSL State       Certificates       Publishers         Personal information       Image: Security       AutoComplete stores previous entries and suggests matches for you.       AutoComplete         Microsoft Profile Assistant stores your personal information.       My Profile       My Profile                                                                                  |
|----------------------------------------------------------------------------------------------------|
| Certificates         Image: Certificates         Image: Certificates |
| Personal information         AutoComplete stores previous entries and suggests matches for you.         Microsoft Profile Assistant stores your personal information.    My Profile                                                                                                    |
| Microsoft Profile Assistant stores your My Profile                                                                                                    |
|                                                                                                    |

٦

- Go to the 'Personal' tab and find the certificate you have just installed. Find it by the name you entered when you made the request
- Click on 'View' and go to the 'Details' tab' to look at some certificate details

| Certific | ates              |                            |                  |                        | ? > |
|----------|-------------------|----------------------------|------------------|------------------------|-----|
| Intende  | d purpose:        | All>                       |                  |                        | ~   |
| Persor   | other People      | Intermediate Certification | Authorities Trus | ted Root Certification | <]> |
| Iss      | ued To            | Issued By                  | Expiratio        | Friendly Name          |     |
| 100      | jan27a            | Sharb01 CA                 | 1/26/2012        | <none></none>          | _   |
|          |                   |                            |                  |                        |     |
| Certifi  | cate intended pur | poses                      |                  | Advance                | 20  |
| Client   | Authentication    |                            |                  | View                   |     |
|          |                   |                            |                  | Clos                   | •   |

| Certificate                                                                       |                                 | ? 🔀 |              |       |
|-----------------------------------------------------------------------------------|---------------------------------|-----|--------------|-------|
| General Details Certification I                                                   | Path                            |     |              |       |
|                                                                                   |                                 |     |              |       |
| Field                                                                             | Value                           | ^   |              |       |
| Serial number                                                                     | V3<br>03                        | 10  | Fields suppl | ied k |
| Signature algorithm                                                               | sha 1RSA                        |     | or hardcoded | l by  |
| Issuer                                                                            | Sharb01 CA. Test. The Sharb0.   |     | administrato | nr in |
| Valid from                                                                        | Thursday, January 27, 2011 1.   |     | nkigory +mn] | ~ 11  |
| Valid to                                                                          | Thursday, January 26, 2012 1    |     | priserv.cmpi |       |
| Subject                                                                           | jan27a, Class 1 Internet Certif |     | 7/           |       |
| Public key                                                                        | RSA (512 Bits)                  | ~   |              |       |
| ¦2N = jan27a<br>OU = Class 1 Internet Certifica<br>O = The Sharb01 Firm<br>C = US | ite CA                          |     |              |       |

• Highlight the entry you want to see, eg. When Subject is highlighted, you can see all the components of the certificate subject name

| Certificate                                                                                                    |                                                                                                    | ? 🔀             |                       |
|----------------------------------------------------------------------------------------------------|----------------------------------------------------------------------------------------------------|-----------------|-----------------------|
| General Details Certification Path                                                                                                    |                                                                                                    |                 |                       |
| Show: <all></all>                                                                                                    | ~                                                                                                    |                 |                       |
| Field                                                                                                    | Value                                                                                                    |                 |                       |
| Valid to<br>Subject<br>Public key<br>Enhanced Key Usage<br>Authority Information Access                                                           | Thursday, January 26, 2012 1<br>jan27a, Class 1 Internet Certif<br>RSA (512 Bits)<br>Client Authentication (1.3.6.1<br>[1]Authority Info Access: Acc<br>[1]CRL Distribution Point: Distr | •<br>•<br>• =   |                       |
| Subject Key Identifier                                                                                                    | f6 ee bd 21 d9 af 82 bf 58 c5<br>KeyID=32 1e f7 dd 1b 9b 03 8                                                                                                    | This is pkisery | s set up in<br>v.conf |
| OU=Test<br>O=The Sharb01 Firm<br>C=US<br>[2]CRL Distribution Point<br>Distribution Point Name:<br>Full Name:<br>URL=http://mvs1.centers.ihost.com | m:8041/Sharb01/crls/CRL1.crl                                                                                                    |                 |                       |

• CRL Distribution Points shows the URL of the Certificate Revocation List (You will make use of it in Exercise 6)

• Authority Information Access shows the URL of the Online Certificate Status Protocol responder (You will need this in Exercise 6)

| Certificate                                                         |                                                                                                |                                                                                                    |   |         |               |
|---------------------------------------------------------------------|------------------------------------------------------------------------------------------------|----------------------------------------------------------------------------------------------------|---|---------|---------------|
| General De                                                          | tails Certification Path                                                                       | 1                                                                                                    |   |         |               |
| Show: </th <th>ll&gt;</th> <th>~</th> <th></th> <th></th> <th></th> | ll>                                                                                            | ~                                                                                                    |   |         |               |
| Field                                                               |                                                                                                | Value                                                                                                    |   |         |               |
| Valid t<br>Subject<br>Public                                        | o<br>t<br>ced Key Usage                                                                        | Thursday, January 26, 2012 1<br>jan27a, Class 1 Internet Certif<br>RSA (512 Bits)<br>Client Authentication (1.3.6.1 |   |         |               |
| Autho                                                               | ity Information Access                                                                         | [1]Authority Info Access: Acc                                                                                       |   | This is | , hardcoded h |
| CRL D                                                               | stribution Points                                                                              | [1]CRL Distribution Point: Distr                                                                                    |   | adminis | strator in    |
| Autho                                                               | ity Key Identifier                                                                             | KeyID=32 1e f7 dd 1b 9b 03 8                                                                                        | ~ | pkiserv | r.tmpl        |
| [1]Authorii<br>Access<br>(1.3.6.1.5<br>Alterna<br>URL               | y Info Access<br>Method =On-line Certific<br>5.7.48.1)<br>ive Name:<br>=http://mvs1.centers.ih | ate Status Protocol<br>ost:8041/Sharb01/public-cgi/caocsp                                                           | 4 |         |               |

### Exercise 5 - Suspend a certificate by the administrator

(Both the end user and the administrator can revoke/suspend a certificate. The user can act on his own certificate while the administrator can act on any.

Both revoke and suspend will cause the certificate to be posted to a CRL. But the suspended one will not appear on the next CRL if the administrator resumes it.)

 This shows the administrator path. Go to the page to display the certificate details and click on 'Suspend Certificate' (p. 23 – 25)

(If the user wants to suspend his own certificate, he can go to 'Home page' (p.9) and click on 'Renew or Revoke Certificate' and go through the subsequent pages)

• You may check the result. Click on 'Administration Home Page' which will bring you to p.16. Choose 'Show all issued certificates'. You will see that the status is now displayed as 'Suspended' instead of 'Active'

| Requestor:                                                                                                  | jan27a                                                                                                    | Created:      | 2011/01/27 |                                                                      |                                                          |                     |                                                                                                    |
|----------------------------------------------------------------------------------------------------|----------------------------------------------------------------------------------------------------|---------------|------------|----------------------------------------------------------------------|----------------------------------------------------------|---------------------|----------------------------------------------------------------------------------------------------|
| Status:                                                                                                    | Active                                                                                                    | Modified:     | 2011/01/27 |                                                                      |                                                          |                     |                                                                                                    |
| Template:                                                                                                   | 1-Year PKI SSL Browser Certificate                                                                                                    | PassPhrase    | : a        | 、<br>、                                                               |                                                          |                     |                                                                                                    |
| Serial #:                                                                                                   | 3                                                                                                    |               |            | $\mathbf{N}$                                                         |                                                          |                     |                                                                                                    |
| revious Action                                                                                              | on Comment: Issued certificate                                                                                                    |               |            |                                                                      | tatus cha                                                | nges fi             | rom Activ                                                                                          |
| Subject:                                                                                                    | CN=jan27a,OU=Class 1 Internet Certificate CA,C                                                                                                    | )=The Sharb01 | Firm,C=US  |                                                                      | o Suspend                                                | ed                  |                                                                                                    |
| Issuer:                                                                                                    | CN=Sharb01 CA,OU=Test,O=The Sharb01 Firm                                                                                                    | C=US          |            | <b>1</b>                                                             | - Bustona                                                |                     |                                                                                                    |
| Validity:                                                                                                   | 2011/01/27 00:00:00 - 2012/01/26 23:59:59                                                                                                    |               |            |                                                                      | <b>\</b>                                                 |                     |                                                                                                    |
|                                                                                                    |                                                                                                    |               |            |                                                                      |                                                          |                     |                                                                                                    |
| Usage:                                                                                                    | handshake(digitalSignature, keyEncipherment)                                                                                                    |               |            |                                                                      | $\mathbf{A}$                                             |                     |                                                                                                    |
| Usage:<br>Extended Usage<br>ction to take                                                                   | handshake(digitalSignature, keyEncipherment)<br>ge: clientauth<br>ge:<br>(Optional)                                                                         |               |            |                                                                      |                                                          |                     |                                                                                                    |
| Usage:<br>Extended Usag<br>ction to take<br>tion Comment (<br>Revoke Co<br>Suspend (<br>Disable             | handshake(digitalSignature, keyEncipherment)<br>ge: clientauth<br>ce:<br>(Optional)<br>Certificate No Reason<br>Certificate                                 | ×             |            | Requestor:<br>Status:<br>Template:<br>Serial #:                      | jan27a<br>Suspended<br>1-Year PKI SSL E<br>3             | Browser Certificate | Created:         2011/01/2'           Modified:         2011/01/2'           PassPhrase:         a |
| Usage:<br>Extended Usag<br>ction to take<br>tion Comment (<br>Revoke Co<br>Suspend (<br>Disable<br>Enable / | handshake(digitalSignature, keyEncipherment)<br>ge: clientauth<br>(Optional)<br>Certificate No Reason<br>Certificate Automatic Renewal<br>Automatic Renewal | ×             |            | Requestor:<br>Status:<br>Template:<br>Serial #:<br>Previous Action O | jan27a<br>Suspended<br>1-Year PKI SSL E<br>3<br>Comment: | Browser Certificate | Created: 2011/01/2<br>Modified: 2011/01/2<br>PassPhrase: a                                         |

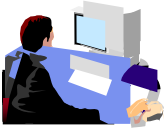

# Exercise 6 - Check the status of a certificate outside PKI Services

- through Certificate Revocation List (CRL)
  - this is a snap shot of all the revoked/suspended certificates at the time of the query. Depending on the time the CRL is refreshed, a revoked certificate may not appear on the list
- through Online Certificate Status Protocol (OCSP)
  - o this provides the live status of a certificate at the time of the query

**Note**: In this lab, in addition to the roles of the certificate owner and the PKI Services administrator, you also play the role of any third party who wants to verify your certificate's status. In this lab setup, you can export the certificate you've just created, and its issuers' chain in the way described below. But in the real world, the third party needs to get all the related certificates in different ways, eg. get them from some public directory like LDAP.

### Method 1: Check the certificate status through CRL

Γ

- Open an IE browser and enter the url displayed in the CRL Distribution Point field in the certificate you have installed (p.29, 30, 32) in Exercise 1 and click Open when prompted
- Click on the 'Revocation List' tab to look at the list of serial numbers of revoked/suspended certificates

(If you don't find the certificate you just revoked, wait for a few minutes and try again. You need to wait until the next CRL is posted. Where is the posting interval of CRL set? pkiserv.tmpl or pkiserv.conf?)

|                                            | Cert with                                                              |                                  |                                         |
|--------------------------------------------|------------------------------------------------------------------------|----------------------------------|-----------------------------------------|
| ate Revocation Lis                         | t ?                                                                    | Certificate Revocation           | List                                    |
| Revocation List                            |                                                                        | General Revocation List          |                                         |
| Certificate Revo                           | cation List Information                                                | Revoked certificates:            |                                         |
| 3                                          |                                                                        | Sent number                      | Revocation date                         |
| əld                                        | Value                                                                  | 03                               | Tuesday, May 02, 2006                   |
| Version                                    | V2                                                                     | 04                               | Tuesday, May 02, 2006                   |
| Issuer                                     | Demo Customer Design Centre Ce                                         |                                  |                                         |
| Effective date                             | Tuesday, May 02, 2006 1:49:22 PM                                       |                                  |                                         |
| Next update                                | Thursday, May 04, 2006 1:49:22 PM                                      |                                  |                                         |
| Signature algorithm                        | sha 1RSA                                                               | Revocation entry                 |                                         |
| CRL Number                                 | 35                                                                     | Field                            | Value                                   |
| Authority Key Iden<br>Issuing Distribution | KeyID=5d 33 e3 de eb 85 cc 83 f6<br>Distribution Point Name:Full Name: | Serial number<br>Revocation date | 03<br>Tuesday, May 02, 2006 10:40:16 AM |
|                                            |                                                                        | CRL Reason Code                  | Certificate Hold (6)                    |
| e:                                         |                                                                        | Value:                           |                                         |
|                                            |                                                                        |                                  |                                         |
|                                            |                                                                        |                                  |                                         |
|                                            |                                                                        |                                  |                                         |
|                                            |                                                                        |                                  |                                         |
|                                            |                                                                        |                                  |                                         |
|                                            |                                                                        |                                  |                                         |
|                                            | OK                                                                     |                                  |                                         |
|                                            |                                                                        |                                  |                                         |

### Method 2: Check the certificate status through OCSP

- Export the user certificate from Exercise 1 (do not export the private key) from the browser. Click on 'Export' on p. 48 under the 'Personal' tab. Save it to c:\temp\mycert.cer in Base-64 format (click the 2<sup>nd</sup> radio button when you are asked on the export format).
- Export its **signer certificate** from the browser. Click on 'Export' on p. 48 under the 'Intermediate Certification Authorities' tab. Its name should be Sharbxx CA (xx is the number part of your assigned id). Save it to **c:\temp\mycacert.cer** in Base-64 format also.
- Export the **root certificate**. Click on 'Export' on p. 48 under the 'Trusted Root Certification Authorities' tab. Its name should be 'Demo Customer Design Centre Certificate Authority'. Save it to **c:\temp\cacert.cer** in Base-64 format too.

(We will use the openssl command to send a status request to the PKI Services responder. To save the typing, a batch file named 'statusof' that contains the command which expects 2 parameters (file contains the user cert and part of URL identifying your system) is placed under \openssl\bin. (The openssl command syntax is in the Appendix 2).)

- Open a Windows Command processor window,
  - o enter 'cd \openssl\bin'
  - o enter 'statusof c:\temp\mycert.cer xx' (xx is the number part of your assigned id)

- o Look at the Serial Number, Cert Status and Revocation Reason
- The first box shows the status after the certificate is suspended revoked status with reason 6 means suspension
- The second box shows the status of the same certificate after it is resumed (Go to the Single Issued Certificate page to click on the 'Resume Certificate' button)

| Get the status from                | n OCSP     | using       | openSSL       |            |
|------------------------------------|------------|-------------|---------------|------------|
| CSP Response Data:                 |            |             |               |            |
| OCSP Response Status: successful ( | 0x0)       |             |               |            |
| Response Type: Basic OCSP Response |            |             |               |            |
| Version: 1 (0x0)                   |            |             |               |            |
| Responder Id: 0 = The Share03 Firm | , OU = Tea | st, CN = Sh | are03 CA      |            |
| Produced At: Dec 7 03:13:46 2006   | GMT        |             |               |            |
| Responses:                         |            |             |               |            |
| Certificate ID:                    |            |             |               |            |
| Hash Algorithm: shal               |            |             |               |            |
| Issuer Name Hash: 1BA48167FFFD2E   | C4D90BB2E  | LF66B109E05 | 5C34BE        |            |
| Issuer Key Hash: ACDDB2434055FF8   | 7FFB8790B  | 3F09AED8A3E | B0816         |            |
| Serial Number: 01                  |            | 1 1 / 6     | 0             | <b>C</b> ) |
| Cert Status: revoked Cert 01       | is susp    | ended (I    | rom reason Ux | (6)        |
| Revocation Time: Dec 6 22:36:04 2  | 006 GMT    |             |               |            |
| Revocation Reason: certificateHold | (0x6)      |             |               |            |
| This Update: Dec 7 03:13:46 2006   | GMT        |             |               |            |
| CSP Response Data:                 |            |             |               |            |
| OCSP Response Status: successful ( | 0x0)       |             |               |            |
| Response Type: Basic OCSP Response |            |             |               |            |
| Version: 1 (0x0)                   |            |             |               |            |
| Responder Id: 0 = The Share03 Firm | , OU = Tes | st, CN = Sh | are03 CA      |            |
| Produced At: Dec 7 03:27:54 2006   | GMT        |             |               |            |
| Responses:                         |            |             |               |            |
| Certificate ID:                    |            |             |               |            |
| Hash Algorithm: shal               |            |             |               |            |
| Issuer Name Hash: 1BA48167FFFD2E   | C4D90BB2E  | lF66B109E05 | 5C34BE        |            |
| Issuer Key Hash: ACDDB2434055FF8   | 7FFB8790B  | 3F09AED8A3E | B0816         |            |
| Serial Number: 01                  | is not     | revoked     | or suspended  |            |
| Cert Status: good                  | 13 100     | LCVORED     | or suspended  |            |
| This Update: Dec 7 03:27:54 2006   | GMT        |             |               |            |
|                                    |            |             |               |            |

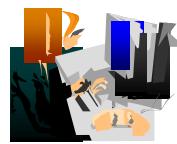

### Exercise 7 – Customization

### A. Customize a template in pkiserv.tmpl

- Choose the 'n-Year PKI Certificate for Extensions Demonstration' template from the Home page (p. 9) and take a look at all the input fields for that template. There are a lot of them. Don't fill in anything yet.
- Go to the MVS system's OMVS session

| <u>File Edit View Communication Actions Window Help</u>                                  |
|------------------------------------------------------------------------------------------|
|                                                                                          |
| <u>M</u> enu <u>L</u> ist M <u>o</u> de <u>F</u> unctions <u>U</u> tilities <u>H</u> elp |
| ISPF Command Shell<br>Enter TSO or Workstation commands below:<br>===> omvs              |
|                                                                                          |
|                                                                                          |
|                                                                                          |

• Edit the pkiserv.tmpl file under /sharelab/sharbxx/pkilab in a similar way shown below.

(Note: Save a copy before you make any changes – cp pkiserv.tmpl pkiserv.tmpl.backup)

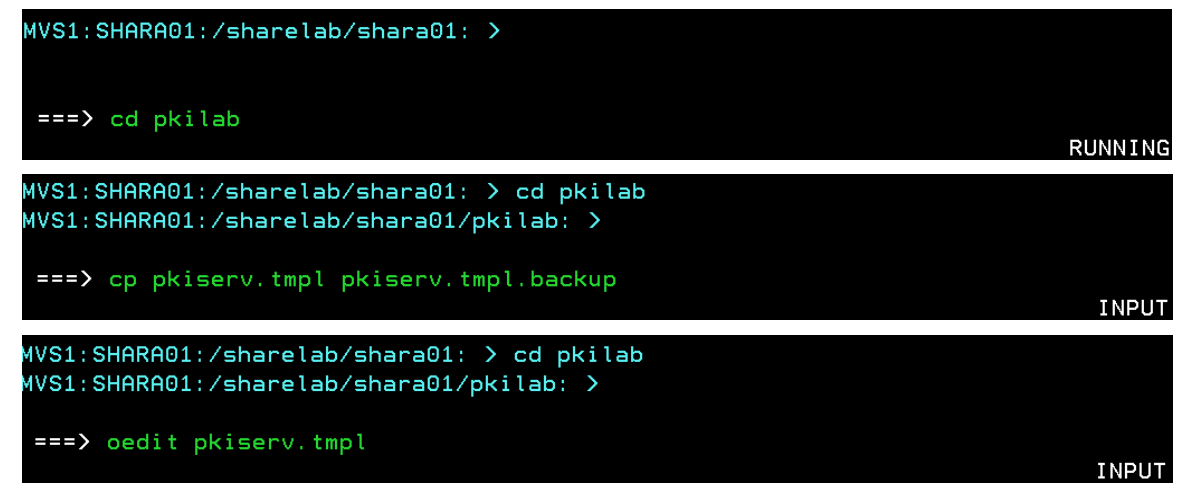

You want to

1) change input field(s) to hard coded field(s),

Here are the steps:

 Find the <TEMPLATE NAME= n-Year PKI Certificate for Extensions Demonstration> section, under <CONTENT>, Delete : ValidStateProv(frm) &&
 Delete: ValidCountry(frm) &&

Delete: %%StateProv (optional)%% Delete: %%Country (optional)%% Under **<CONSTANT>**, Add: %%StateProv=New York%% Add: %%Country=US%%

2) change optional field(s) to required field(s)

Here is the step:

under <CONTENT>

Change: %%PostalCode (optional)%% to %%PostalCode%%

- Save the changes
- Open **another** IE window to go to the '**n-Year PKI Certificate for Extensions Demonstration**' template again. Compare this page with the previous one. You will see:
  - the input fields for 'State of Province' and 'Country' are no longer there.
  - the 'Postal Code' field becomes a required field.
- You can fill in the info to make a request and check for the information in the certificate created using the steps you have learnt.

### B. Customize pkiserv.conf

- Go to the MVS system's OMVS session to edit the pkiserv.conf file under /sharelab/sharbxx/pkilab as follows.
   (Note: Save a copy before you make any changes cp pkiserv.conf pkiserv.conf.backup)
   You want to change the time interval to turn an approved request into a certificate.
  - Change: CreateInterval=1m to CreateInterval=5m
- PF3 to save the change
- Restart PKI Services (Any changes to pkiserv.conf need re-starting the daemon to pick up the changes)
  - o Go to MVS system, ISPF S.LOG

| <u>File Edit View Communication Actions Window H</u> elp                                   |
|--------------------------------------------------------------------------------------------|
|                                                                                            |
| SHARE ISPF 5.9 SCROLLABLE PRIMARY OPTION MENU S1                                           |
| OFFICE S. (09_                                                                             |
| D Alternate Dialog ===> CMD(%????)                                                         |
| D2 Hiternate Dialog ===> PHNEL(????)<br>More: +                                            |
| <ul> <li>On COMMAND INPUT ===&gt;, enter '/p pkisebxx' to stop the daemon first</li> </ul> |
| SDSF SYSLOG 13317.101 S1 S1 01/28/2011 2W 14,836 COLUMNS 02- 81                            |
| COMMAND INPOT> /p pRISEDXXSCRULL> CSP                                                      |
| • Then restart PKI Services, enter '/', hit enter                                          |
| <u>File Edit View Communication Actions Window H</u> elp                                   |
|                                                                                            |
| <u>D</u> isplay <u>F</u> ilter <u>V</u> iew <u>P</u> rint <u>O</u> ptions <u>H</u> elp     |
| SDSF SYSLOG 14434.103 S1 S1 07/22/2008 0W 13633 COLUMNS 1 80                               |
| COMMAND INPUT ===> /                                                                       |
| LK 035 0000090 LUCHE IF 5 IND00                                                            |
| <ul> <li>Enter 's pkiservd,jobname=pkiseaxx,dir='/sharelab/sharbxx/pkilab'</li> </ul>      |
| Display Filter View Print Options Search Help                                              |
| Suctom Command Extension                                                                   |
| System command Extension                                                                   |
| Type or complete typing a system command, then press Enter.                                |
| <pre>s pkiservd,jobname=pkisebxx,dir='/sharelab/sharbxx/pkilab'</pre>                      |
|                                                                                            |

• Go to the PKI Service web page to request a certificate and check if you have to wait longer to get back a certificate after it has been approved (See how long you will see a serial number displayed under the request status when you display the requests, p.22. You need to refresh the page to see the change if any.)

### Appendix 1

### Some commands for the TSO session (3270 interface)

#### Start emulator

a. Double Click on the provided icon provided
 This starts a Pcomm 3270 session using mvs1.centers.ihost.com.
 Note: The Enter key is the right Ctrl key

#### Logon to MVS system

a. When prompted for Userid/ Password/Appl, just enter TSO in the Application field and hit enter File Edit View Communication Actions Window Help

| Luc For                  | <u>.</u>       | <u>e</u> ommanication | <u>/1</u> 00000  | <u></u>        | Terb         |         |            |        |  |  |
|--------------------------|----------------|-----------------------|------------------|----------------|--------------|---------|------------|--------|--|--|
|                          | 1 🛃 🗣          |                       | <b>.</b>         | F 🗎 🌰          | <i></i>      |         |            |        |  |  |
| Enter                    | Your           | Userid:               |                  |                |              |         |            |        |  |  |
| Passwo                   | ond:           |                       |                  |                | New          | passw   | ord:       |        |  |  |
| Applic                   | ation          | : tso                 |                  |                |              |         |            |        |  |  |
| Applie                   | ation          | Required. N           | o Insta          | allatio        | n Defa       | ult     |            |        |  |  |
|                          |                |                       |                  |                |              |         |            |        |  |  |
|                          |                |                       |                  |                |              |         |            |        |  |  |
|                          |                |                       |                  |                |              |         |            |        |  |  |
|                          | <b>F</b> . ( ) | Le sur d'al contra de |                  |                |              |         |            |        |  |  |
| b                        | . Enter l      | Jserid: sharbxx       |                  |                |              |         |            |        |  |  |
| ()                       | Wherev         | er the lab shows      | <b>s</b> sharbx) | < substitu     | ite your     | userid, | , e.g. sha | arb02) |  |  |
| <u>F</u> ile <u>E</u> di | t <u>V</u> iew | Communication         | <u>A</u> ctions  | <u>W</u> indow | <u>H</u> elp |         |            |        |  |  |
|                          |                |                       |                  | 4 4            |              |         |            |        |  |  |

| 🖻 🗈 🗗 🚛 🛼 🔜 🔳 📓        | a 🛃 💼 🗎 🔮 🔗 |
|------------------------|-------------|
| IKJ56700A ENTER USERID |             |
| sharbxx_               |             |

c. Password: given by the instructor

| <u>File Edit View Communication Actions Window Help</u> |                        |
|---------------------------------------------------------|------------------------|
|                                                         |                        |
| T\$0/E LOGON                                            |                        |
|                                                         |                        |
| Enter LOGON parameters below:                           | RACF LOGON parameters: |
| Userid ===> SHARB01                                     |                        |
| Password ===>                                           | New Password ===>      |
| Procedure ===> SHARE                                    | Group Ident ===>       |

d. Hit enter when you see \*\*\*, you will be in the ISPF main panel

#### Logoff from MVS system

a. Keep hitting PF3 until you are presented with this panel Log Data Set (SHARBxx.SPFLOG1.LIST) Disposition: Process Option . . . 1. Print data set and delete 2. Delete data set without printing 3. Keep data set - Same (allocate same data set in next session) 4. Keep data set - New (allocate new data set in next session) b. Enter option 2

c. Enter logoff

#### **Open a OMVS session**

a. From ISPF main panel, enter option 6

b. Enter: omvs

#### Exit a OMVS session

a. From OMVS shell, type 'exit'

#### Using the oedit editor / ISPF editor

a. From OMVS shell, type 'oedit <filename>

b. From the line numbers columns (on the left side):

i – insert a line (i 20 – insert 20 lines)

c – copy a line

m – move a line

a – paste a line that you've copied using 'c' or moved using 'm' after the current line

d - delete a line (d 20 - delete 20 lines)

c. From Command ===>

f xx – find the occurrences of xx

c xx yy – change the occurrence of xx to yy (PF6 to repeat the change to the other

occurrences)

d. PF3 to save the file and exit (If you want to exit without saving, type 'cancel' on Command===> line)

# Appendix 2

### A sample openssl command to send a request to an OCSP responder

issuer: file contains the issuer cert of the target cert in Base-64 format

cert: file contains the target cert in Base-64 format, the one you want to check the status

url: location of the responder, in our case, it is PKI Services itself. (The CA and the responder can be different)

**resp\_text**: indicates the print out of the response text

respout: file contains the DER encoded response

CAfile: file contains the root certificate in Base-64 format

| Get the status from OCSP using openSSL                                           |
|----------------------------------------------------------------------------------|
| Send a request to the responder:                                                 |
| ▶ openssl ocsp                                                                   |
| -issuer \temp\mycacert.cer                                                       |
| -cert \temp\mycert.cer                                                           |
| -url http://mvsl.centers.ihost.com:8041/Sharbxx/public-<br>cgi/caocsp            |
| -resp_text -respout \temp\resp.der                                               |
| -CAfile \temp\cacert.cer                                                         |
| (Note: In the provided batch file, two input parameters<br>are used:<br>-cert %1 |
| -url http://mvs1.centers.ihost.com:8041/Sharb%2/public-<br>cgi/caocsp)           |

Here is the link to install openSSL in windows:

http://www.slproweb.com/products/Win32OpenSSL.html

The document:

http://www.openssl.org/docs/apps/openssl.html

# References

- PKI Services web site: <u>http://www.ibm.com/servers/eserver/zseries/zos/pki</u>
- PKI Services Red Book: <u>http://www.redbooks.ibm.com/abstracts/sg246968.html</u>
- RACF web site: <u>http://www.ibm.com/servers/eserver/zseries/zos/racf</u>
- IBM Education Assistant: <a href="http://publib.boulder.ibm.com/infocenter/ieduasst/stgv1r0/index.jsp">http://publib.boulder.ibm.com/infocenter/ieduasst/stgv1r0/index.jsp</a>
- Cryptographic Services
  - f PKI Services Guide and Reference (SA22-7693)
  - *f* OCSF Service Provider Developer's Guide and Reference (SC24-5900)
  - f ICSF Administrator's Guide (SA22-7521)
  - f System SSL Programming (SC24-5901)
- Security Server Manuals:
  - f RACF Command Language Reference (SC28-1919)
  - f RACF Security Administrator's Guide (SC28-1915)
  - f RACF Callable Services Guide (SC28-1921)
  - f LDAP Administration and Use (SC24-5923)
- IBM HTTP Server Manuals:
  - f Planning, Installing, and Using (SC31-8690)
- Other Sources:
  - f PKIX http://www.ietf.org/html.charters/pkix-charter.html

# Disclaimer

- The information contained in this document is distributed on as "as is" basis, without any
  warranty either express or implied. The customer is responsible for use of this information
  and/or implementation of any techniques mentioned. IBM has reviewed the information for
  accuracy, but there is no guarantee that a customer using the information or techniques
  will obtain the same or similar results in its own operational environment.
- In this document, any references made to an IBM licensed program are not intended to state or imply that only IBM's licensed program may be used. Functionally equivalent programs that do not infringe IBM's intellectual property rights may be used instead. Any performance data contained in this document was determined in a controlled environment and therefore, the results which may be obtained in other operating environments may vary significantly. Users of this document should verify the applicable data for their specific environment.
- It is possible that this material may contain references to, or information about, IBM products (machines and programs), programming, or services that are not announced in your country. Such references or information must not be construed to mean that IBM intends to announce such IBM Products, programming or services in your country.
- IBM retains the title to the copyright in this paper as well as title to the copyright in all underlying works. IBM retains the right to make derivative works and to republish and distribute this paper to whomever it chooses.